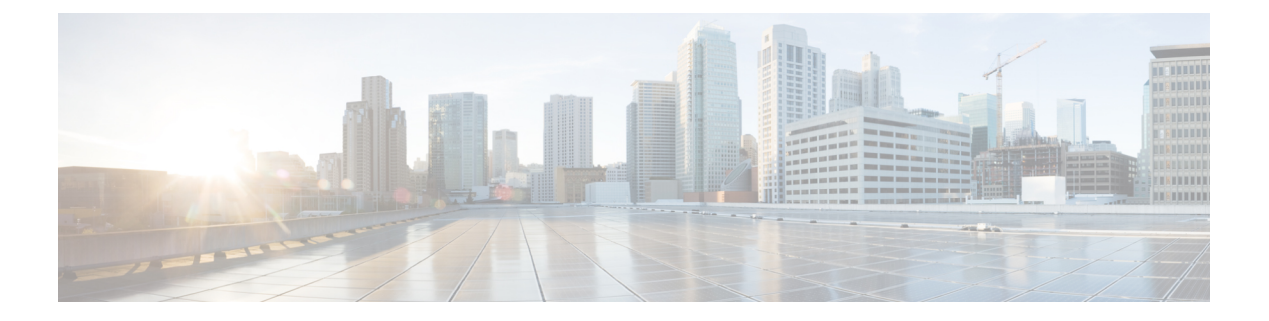

# Appendix

- Migrate CCE Servers to the New Domain, on page 1
- Add CUCM SUBSCRIBER Mobile Agent Call flow, on page 2
- Supported Gadgets for HCS for CC , on page 3
- Supported API for HCS for CC, on page 4
- Cisco Unified Communications Manager Configurations , on page 5
- Base Configuration Parameters , on page 22
- IOPS values for Unified Communication Manager , on page 59
- Mount ISO Files, on page 59
- Set Up NTP and Time Configuration at the Customer Site, on page 60
- CCDM Logging and MaxSizeRollBackups, on page 61
- Install and Configure Jabber for Windows, on page 62
- Migrate Agents and Supervisors to Single Sign-On Accounts, on page 63
- Globally Disable Single Sign-On, on page 65

# **Migrate CCE Servers to the New Domain**

- Associate Virtual Machine with New Domain, on page 1
- Associate Unified CCE with New Domain, on page 2

## **Associate Virtual Machine with New Domain**

Complete the following procedure to associate the virtual machine with the new domain.

| Step 1 | Login to the machine using the local Administrator account.       |
|--------|-------------------------------------------------------------------|
| Step 2 | Launch Server Manger and click Change System Properties.          |
| Step 3 | Remove the machine from the old domain and reboot.                |
| Step 4 | Login to the machine again using the local Administrator account. |
| Step 5 | Launch Server Manger and click Change System Properties.          |
| Step 6 | Enter the Fully Qualified Domain Name and click OK.               |

| Step 7 | Enter the domain administrator username and password.                   |
|--------|-------------------------------------------------------------------------|
| Step 8 | Reboot the server and log in to the domain with the domain credentials. |

### **Associate Unified CCE with New Domain**

Complete the following steps to associate the Unified CCE with the new domain.

#### Procedure

| Step 1 | Open the <b>Domain Manage</b> | <b>r</b> application | from the Cisco | Unified CCE | <b>Tools</b> folder. |
|--------|-------------------------------|----------------------|----------------|-------------|----------------------|
|        |                               |                      |                |             |                      |

- Step 2 Choose All Programs > Cisco Unified CCE Tools > Domain Manager.
- **Step 3** Choose the Domain Name.
- **Step 4** Add the Cisco Root organizational unit (OU), a Facility organizational unit (OU), and an Instance organizational unit (OU).
- **Step 5** Configure the following to change the domain for Unified CCE applications:
  - a) Run Web Setup.
  - b) Choose Instance Management.
  - c) Select the Instance to be modified, then click Change Domain.

The **Change Domain** page appears, displaying the currently configured domain and the new domain name.

d) Click Save.

A query is sent to confirm that you want to change the domain.

e) Click Yes.

The Instance List page appears.

- **Note** Ensure that the domain user is created in the new domain to perform the service operation of Loggers and Administration & Data Servers component.
  - **Caution** Use the same domain user account for all the distributor and logger services. If you want to use different domain accounts for the logger and the distributor, ensure that the distributor service user account is added to the local logger UcceService groups on Side A and Side B.

# Add CUCM SUBSCRIBER Mobile Agent Call flow

In this example, the adjacency is created for one of the sub-customer, that is SUBCUST1-CUCM-SUB-MOBILE-AGENT. For mobile agent login.

config

L

```
sbc
signaling
 adjacency sip SUBCUST1-CUCM-SUB-MOBILE-AGENT
      description "Trunk SUBCUSTOMER 1 CUCM subscriber for Mobile Agent call flow"
      account cust1
      interop
        preferred-transport tcp
        message-manipulation
          edit-profiles inbound he-dtmf
       force-signaling-peer all-requests
       adjacency-type preset-core
       service-address SA-cust1
         # service-network 1
         # signaling-local-address ipv4 20.20.20.2
       signaling-local-port 5078
       signaling-peer 20.20.20.130
       signaling-peer-port 5060
       statistics-setting summary
       activate
```

# **Supported Gadgets for HCS for CC**

To access the gadget, on the Administration and Data server, click **Start** and navigate to **All Programs** > **Cisco Unified CCE Tools->Administration Tools** and open Unified CCE Web administration. The following table shows the CRUD operations supported by the HCS for CC gadgets.

| Gadget                           | Create | Read | Update                        | Delete |
|----------------------------------|--------|------|-------------------------------|--------|
| Agent                            |        | x    | x (only attribute assignment) |        |
| Agent State Trace                |        | x    | х                             |        |
| Attribute                        | х      | х    | х                             | x      |
| Bucket Interval                  | х      | х    | х                             | x      |
| Bulk Jobs                        | X      | x    | X                             | x      |
| Context Service                  |        | x    | X                             |        |
| Deployment                       | x      | x    | x                             | X      |
| Media Routing<br>Domain          | x      | x    | х                             | x      |
| Network VRU<br>Script            | x      | x    | x                             | x      |
| Precision Queue                  | х      | х    | х                             | x      |
| Reason Code                      | х      | х    | х                             | x      |
| Settings (Congestion<br>Control) |        | x    | x                             |        |
| Single Sign-On                   |        | x    | X                             |        |

x- Stands for supported

Appendix

# Supported API for HCS for CC

# 

Note Agents can only perform attribute update.

API filters are built to look at the URL and the deployment model to determine if the API is accessible. It also supports read-write (GET/PUT/POST/DELETE) or read-only access to each API.

The following tables show the supported API for the HCS for CC deployment model.

#### Table 1: Supported API for HCS for CC

| API                                | Create | Read | Update                           | Delete |
|------------------------------------|--------|------|----------------------------------|--------|
| Active Directory Domain            |        | X    |                                  |        |
| Administrator                      | x      | X    | Х                                | X      |
| Agent                              |        | х    | x (only attribute<br>assignment) |        |
| Agent State Trace                  |        | X    | Х                                |        |
| Agent Team                         |        | X    |                                  |        |
| Attribute                          | x      | х    | х                                | x      |
| Bucket Interval                    | x      | X    | Х                                | X      |
| Bulk Jobs                          | x      | X    | X                                | X      |
| Congestion Control                 |        | X    | Х                                |        |
| Context Service Configuration      |        | X    | Х                                |        |
| Context Service Registration       |        | X    | X                                |        |
| Deployment Type Info               |        | X    | Х                                |        |
| Dialed Number                      |        | X    |                                  |        |
| Machine Inventory                  | x      | X    | X                                | X      |
| Media Routing Domain               | x      | X    | Х                                | Х      |
| Network VRU Script                 | x      | X    | Х                                | X      |
| Operation                          | x      | X    | Х                                | Х      |
| Outbound API: Outbound<br>Campaign | х      | х    | x                                | x      |

#### Appendix

| API                                | Create | Read | Update | Delete |
|------------------------------------|--------|------|--------|--------|
| Outbound API: Campaign<br>Status   |        | х    |        |        |
| Outbound API: Do Not Call          | х      | X    | Х      | х      |
| Outbound API: Import               | х      | X    |        | х      |
| Outbound API: Personal<br>Callback | X      | X    | x      | x      |
| Outbound API: Time Zone            |        | X    |        |        |
| Peripheral Gateway                 |        | X    |        |        |
| Precision Queue                    | х      | X    | Х      | х      |
| Reason Code                        | x      | х    | Х      | х      |
| Scan                               |        |      | Х      |        |
| Serviceability                     |        | х    |        |        |
| Single Sign-On Global State        |        | X    | Х      |        |
| Single Sign-On Registration        |        | X    | Х      |        |
| Single Sign-On Status              |        | X    | X      |        |
| Skill Group                        |        | X    | X      |        |
| Status                             |        | x    |        |        |

x- Stands for supported

## **Administrator API**

An administrator is an Active Directory user who has been provided access to the system.

Use the Administrator API to list the administrators currently defined in the database, define new administrators, and view, edit, and delete existing administrators.

URL

https://<server>:<serverport>/unifiedconfig/config/administrator

For more details on Administrator API, see the *Cisco Packaged Contact Center Enterprise Developer Reference Guide* at https://developer.cisco.com/site/packaged-contact-center/documentation/index.gsp.

# **Cisco Unified Communications Manager Configurations**

Provision Cisco Unified Communications Manager, on page 6

Provision Cisco Unified Communications Manager for Core Component Integrated Options, on page 16

## **Provision Cisco Unified Communications Manager**

Complete the following procedures to provision Cisco Unified Communications Manager.

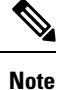

This section is only for reference. You must configure Unified CM using Unified Communications Domain Manager.

- Set Up Device Pool, on page 6
- Set Up Unified Communications Manager Groups, on page 7
- Set Up CTI Route Point, on page 7
- Set Up Trunk, on page 8
- Set Up SIP Options, on page 9
- Set Up Application User, on page 8
- Set Up Route Pattern, on page 9
- Set Up Conference Bridge, on page 10
- Set Up Media Termination Point , on page 10
- Set Up Transcoder, on page 10
- Set Up Media Resource Group, on page 10
- Set Up Enterprise Parameters, on page 12
- Set Up Service Parameters, on page 12
- Set up Music on Hold Server Audio Source, on page 14
- Set up Service Parameters for Music on Hold, on page 14
- Set up Phone Configuration for Music on Hold, on page 14

#### Set Up Device Pool

Complete the following procedure to configure a device pool.

- **Step 1** Choose **System** > **device pool**.
- Step 2 Click Add new.
- **Step 3** Provide an appropriate device pool name in **Device Pool Name**.
- Step 4 Select a corresponding Call manager group in Cisco Unified Communications Manager group.

Step 5Select appropriate Date/Time Group and Region.Step 6Select an appropriate Media resource group list in Media Resource Group List.Step 7Click Save.

### Set Up Unified Communications Manager Groups

Complete the following procedure to add a Unified Communications Manager to the Unified Communications Manager Group.

Before you configure a Unified Communications Manager Group, you must configure the Unified Communications Managers that you want to assign as members to that group.

#### Procedure

| Step 1 | Login to the <b>Cisco</b> | Unified Communica | ation Manager Adr | ministration page, cl | noose System > Server |
|--------|---------------------------|-------------------|-------------------|-----------------------|-----------------------|
|        |                           |                   |                   |                       |                       |

#### **Step 2** Make sure that you configure both the Publisher and Subscriber.

- a) Click Add New.
- b) Select appropriate Server Type Eg: CUCM Voice/Video Select Next.
- c) Enter the Host Name/IP Address.
- d) Click Save.
- **Step 3** Choose **System** > **Cisco Unified CM**.
- Step 4 Click Find.
- **Step 5** Make sure that you configured both the Publisher and Subscriber.
- Step 6 Choose System > Cisco Unified CM Group.
- Step 7Add both Cisco Unified Communications Managers to the Default Unified Communications Manager Group.<br/>Select Default and from the Available Cisco unified communication managers select both Publisher and<br/>Subscriber to Selected Cisco Unified Communications Managers
- Step 8 Click Save.

#### Set Up CTI Route Point

Complete the following procedure to add a computer telephony integration (CTI) route point for agents to use for transfer and conference.

| Step 1 | Choose    | Device > CTI Route Point.                                                                             |  |  |
|--------|-----------|----------------------------------------------------------------------------------------------------|--|--|
| Step 2 | Click A   | dd New.                                                                                               |  |  |
| Step 3 | Use the   | Use the wildcard string XXXXX to represent the digits of the dialed number configured on Unified CCE. |  |  |
|        | Note      | For example, the preconfigured dialed number in the Unified CCE for an agent phone is 10112.          |  |  |
| Step 4 | Select th | ne appropriate device pool.                                                                           |  |  |

I

| Step 5 | Click Save. |
|--------|-------------|
|--------|-------------|

## Set Up Trunk

Complete the following procedure to configure a trunk for the Unified CVP Servers.

#### Procedure

| Step 1 | Choose <b>Device</b> > <b>Trunk</b> .                                      |
|--------|----------------------------------------------------------------------------|
| Step 2 | Click Add New.                                                             |
| Step 3 | From the Trunk Type drop-down list, choose SIP Trunk, and then click Next. |
| Step 4 | In the Device Name field, enter a name for the SIP trunk.                  |
| Step 5 | In the Description field, enter a description for the SIP trunk.           |
|        | a) Enter the SIP Trunk name in the Device Name field.                      |
|        | b) Select the appropriate Device Pool.                                     |
| Step 6 | Click Next.                                                                |
| Step 7 | In the Trunk Configuration window, enter the appropriate settings:         |
|        | a) Uncheck the Media Termination Point Required check box.                 |
|        | b) Enter the <b>Destination Address</b> .                                  |
|        | c) Select the appropriate SIP Trunk Security Profile                       |
|        | d) From the SIP Profile drop-down list, choose Standard SIP Profile.       |
|        | e) From the DTMF Signaling Method drop-down list, choose <b>RFC 2833</b> . |
| Step 8 | Click Save.                                                                |

## Set Up Application User

| Step 1 | Choose              | Choose User Management > Application User.                                                                                                    |  |  |
|--------|---------------------|----------------------------------------------------------------------------------------------------|--|--|
| Step 2 | In the A            | pplication User Configuration window, click Add New.                                                                                           |  |  |
| Step 3 | Enter the user ID a | e User ID that you entered in Set Up Enterprise Parameters, on page 12. Unified CCE defines the as pguser.                                     |  |  |
| Step 4 | Enter a <b>c</b>    | cisco in the Password field of your choice.                                                                                                    |  |  |
|        | Note                | If you change this user ID or password in Unified CCE, you must also change the Unified Communications Manager application user configuration. |  |  |
| Step 5 | Add the             | application user to the Standard CTI Enabled Group and Role:                                                                                   |  |  |
|        | a) Clic             | k Add to Access Control Group.                                                                                                    |  |  |
|        | b) Sele             | ct the Standard CTI Enabled group.                                                                                                    |  |  |
|        | c) Sele             | ct the Standard CTI Allow Control of Phones supporting Connected Xfer and conf group.                                                          |  |  |
|        |                     |                                                                                                    |  |  |

|        | d) Select the Standard CTI Allow Control of Phones supporting Rollover Mode group. |
|--------|------------------------------------------------------------------------------------|
|        | e) Click Add Selected.                                                             |
|        | f) Click Save.                                                                     |
| Step 6 | Associate the CTI route points and the phones with the application user.           |
| Step 7 | Click Save.                                                                        |
|        |                                                                                    |

## Set Up SIP Options

#### Procedure

| Step 1 | Login to CUCM administration page. |                                                                                                    |
|--------|------------------------------------|----------------------------------------------------------------------------------------------------|
| Step 2 | Navigate to                        | Device > Device Settings > SIP Profile.                                                                                 |
| Step 3 | Click Add New.                     |                                                                                                    |
| Step 4 | Enter Name.                        |                                                                                                    |
| Step 5 | Check Ena<br>(Default)''           | ble OPTIONS Ping to monitor destination status for Trunks with Service Type "None check box, in SIP OPTIONS Ping panel. |
| Step 6 | Click Save.                        |                                                                                                    |
|        | Note                               | Once SIP profile is created, map newly added SIP profile to agent phones.                                               |

### **Set Up Route Pattern**

#### Procedure

| Choose Call Routing > Route Hunt > Route Pattern.                                |
|----------------------------------------------------------------------------------|
| Add a route pattern for the Unified CVP routing clients as follows:              |
| a) Click Add New.                                                                |
| b) In the <b>Route Pattern</b> field, enter 777777777?                           |
| c) In the Gateway/Route List field, choose SIPTRK_to_CVP_1.                      |
| d) Click Save.                                                                   |
| Add a route pattern for the Cisco Unified Communications Manager routing client. |
| a) Click Add New.                                                                |
| b) In the Route Pattern field, enter 8881111!                                    |
| c) In the Gateway/Route List field, choose SIPTRK_to_CVP_1.                      |
| d) Click Save.                                                                   |

**Note** These route patterns must match the network VRU label defined in Unified CCE.

### Set Up Conference Bridge

#### Procedure

| Step 1 | Choose Media Resources > Conference bridge.                                                                                                    |
|--------|----------------------------------------------------------------------------------------------------|
| Step 2 | Add a conference bridge for each ingress/VXML combination gateway in the deployment.                                                                |
| Step 3 | In the Conference Bridge name field, enter a unique identifier for the conference bridge name that coincides with the configuration on the gateway. |
| Step 4 | Click Save.                                                                                                    |
| Step 5 | Click Apply Config.                                                                                                    |

### **Set Up Media Termination Point**

#### Procedure

| Step 1 | Choose Media Resources > Media Termination Point.                                                                                      |
|--------|----------------------------------------------------------------------------------------------------|
| Step 2 | Add a media termination point for each ingress/VXML combo gateway in the deployment.                                                   |
| Step 3 | In the Media Termination Point Name field, enter a media termination point name for each ingress/VXML combo gateway in the deployment. |
| Step 4 | Click Save.                                                                                                    |
| Step 5 | Click Apply Config.                                                                                                    |
| •      |                                                                                                    |

### Set Up Transcoder

#### Procedure

| Step 1           | Choose Media Resources > Transcoder.                                                                                         |
|------------------|----------------------------------------------------------------------------------------------------|
| Step 2           | Add a transcoder for each ingress/VXML combo gateway in the deployment.                                                      |
| Step 3           | In the Device Name field, enter a unique identifier for the transcoder that coincides with the configuration on the gateway. |
| Step 4<br>Step 5 | Click Save.<br>Click Apply Config.                                                                                           |

### Set Up Media Resource Group

Complete the following procedure to configure a media resource group for conference bridge, media termination point, and transcoder.

#### Procedure

| Step 1  | Choose Media Resources > Media Resource Group.                                                                                                    |
|---------|----------------------------------------------------------------------------------------------------|
| Step 2  | Add a Media Resource Group for Conference Bridges.                                                                                                    |
| Step 3  | Select all the hardware conference bridge resources configured for each ingress/VXML combination gateway in the deployment and add them to the group. |
| Step 4  | Click Save.                                                                                                    |
| Step 5  | Choose Media Resources > Media Resource Group.                                                                                                    |
| Step 6  | Add a Media Resource Group for Media Termination Point.                                                                                               |
| Step 7  | Select all the hardware media termination points configured for each ingress/VXML combination gateway in the deployment and add them to the group.    |
| Step 8  | Click Save.                                                                                                    |
| Step 9  | Choose Media Resources > Media Resource Group.                                                                                                    |
| Step 10 | Add a Media Resource Group for Transcoder.                                                                                                    |
| Step 11 | Select all the transcoders configured for each ingress/VXML combination gateway in the deployment and add them to the group.                          |
| Step 12 | Click Save.                                                                                                    |

## Set Up and Associate Media Resource Group List

Complete the following procedure to configure and associate a media resource group list. Add the media resource group list to the following devices and device pool.

| Step 1  | Choose Media Resources > Media Resource Group List.                                                 |
|---------|----------------------------------------------------------------------------------------------------|
| Step 2  | Add a Media Resource Group list and associate all of the media resource groups.                     |
| Step 3  | Click Save.                                                                                         |
| Step 4  | Choose System > Device Pool.                                                                        |
| Step 5  | Click <b>Default</b> .                                                                              |
| Step 6  | From the Media Resource Group List drop-down list, choose the media resource group added in Step 2. |
| Step 7  | Click Save.                                                                                         |
| Step 8  | Click <b>Reset</b> .                                                                                |
| Step 9  | Choose <b>Device</b> > <b>CTI Route Point</b> .                                                     |
| Step 10 | Click the configured CTI Route Point. For more information, see Set Up CTI Route Point, on page 7.  |
| Step 11 | From the Media Resource Group List drop-down list, choose the media resource group added in Step 2  |
| Step 12 | Click Save.                                                                                         |
| Step 13 | Click <b>Reset</b> .                                                                                |
| Step 14 | Choose <b>Device</b> > <b>SIP Trunk</b> .                                                           |
| Step 15 | Click the configured SIP Trunk for. For more information, see Set Up Trunk, on page 8.              |
| Step 16 | From the Media Resource Group List drop-down list, choose the media resource group added in Step 2  |

Step 17Click Save.Step 18Click Reset.

#### **Set Up Enterprise Parameters**

#### Procedure

| -      | ~                                                  |                                                                                                    |
|--------|----------------------------------------------------|----------------------------------------------------------------------------------------------------|
| Step 1 | Choose                                             | System > Enterprise Parameter.                                                                                                 |
| Step 2 | Configure the Cluster Fully Qualified Domain Name. |                                                                                                    |
|        | Example:                                           |                                                                                                    |
|        | ccm.cce.icm                                        |                                                                                                    |
|        | Note                                               | The Cluster Fully Qualified Domain Name is the name of the Unified Communications Manager Server Group defined in Unified CVP. |

### **Set Up Service Parameters**

Complete the following procedure to modify the maximum number of conference participants that the conference bridge support and maximum total number of call parties that the media termination point will support. This parameter change is required only for SCC deployment model.

#### Procedure

| Step 1 | Login to the CUCM Administration page.                                                                      |
|--------|----------------------------------------------------------------------------------------------------|
| Step 2 | Under the System tab, Select Service Parameter.                                                             |
| Step 3 | Select the CUCM server from the drop-down list.                                                             |
| Step 4 | Select the service 'Cisco IP Voice Media Streaming App'.                                                    |
| Step 5 | Under 'Conference Bridge (CFB) Parameters' modify the default value of 'Call Count' parameter(0-256).       |
| Step 6 | Under 'Media Termination Point (MTP) Parameters' modify the default value of 'Call Count' parameter(0-512). |
|        |                                                                                                    |

### **Set up Recording Profile**

Procedure

 Step 1
 Login to CUCM Administration page.

**Step 2** Select **Device** > **Device** Settings > Recording Profile.

**Step 3** Configure the recording profile name, and the recording destination address (enter the route pattern number you configured), and click **Save.** 

### **Configuring Device**

#### Procedure

| Step 1 | Choose the audio forking phone.                                                                                                    |
|--------|----------------------------------------------------------------------------------------------------|
| Step 2 | Select the <b>Built In Bridge</b> configuration for this device and change the setting to <b>ON</b> .                                                                                                    |
| Step 3 | Access the Directory Number Configuration page for the line to be recorded.                                                                                                    |
| Step 4 | If you are using a recording partner, select either Automatic Call Recording Enabled or Application<br>Invoked Call Recording Enabled from the Recording Option drop-down list, according to the recording<br>partner recommendations. If you are not using a recording partner, select Automatic Call Recording Enabled |
| Step 5 | Select the recording profile created earlier in this procedure.                                                                                                    |

### Disable iLBC, iSAC and g.722 for Recording Device

Cisco MediaSense recording sessions using the following supported Codecs:

- Audio recordings: g.711 (aLaw or µLaw) or g.729(a or b) codecs
- Video recordings: h.264 baseline (48k Hz sampling rate only) codecs

| Step 1 | Login to CUCM administration page.                                                                                                    |
|--------|----------------------------------------------------------------------------------------------------|
| Step 2 | Navigate to <b>System &gt; Service parameters</b>                                                                                                    |
| Step 3 | Choose Server from the drop-down list.                                                                                                    |
| Step 4 | Choose <b>Service</b> from the drop-down list.<br>Displays <b>Service Parameter Configuration</b> page.                                                                                |
| Step 5 | In <b>Cluster-wide parameters (System - Location and Region)</b> panel, choose <b>Enable for All Devices Except</b><br><b>Recording-Enabled Devices</b> for the below drop-down lists: |
|        | • iLBC Codec Enabled                                                                                                    |
|        | • iSAC Codec Enabled                                                                                                    |
|        | • G.722 Codec Enabled                                                                                                    |
| Step 6 | Click Save.                                                                                                    |

## Set up Music on Hold Server Audio Source

#### Procedure

- Step 1 Navigate to Media Resources > Music On Hold Audio Source.
- **Step 2** Select the default Sample Audio Source.
- **Step 3** Select **Initial Announcement** from drop-down list, it is optional.
- Step 4 Click Save.

**Note** If you have to create new Audio Source then follow the below steps:

- a) Click Add New.
- b) Select MOH Audio Stream Number from drop-down list.
- c) Choose MOH Audio Source File from the drop-down list.
- d) Enter MOH Source Name.
- e) Choose Initial Announcement from the drop-down list.
- f) Click Save.

#### Set up Service Parameters for Music on Hold

#### Procedure

| Step 1 | Navigate to <b>System &gt; Service Parameters</b> .                                         |
|--------|---------------------------------------------------------------------------------------------|
| Step 2 | Select MOH Server.                                                                          |
| Step 3 | Select the Cisco IP Voice Media Streaming App service.                                      |
| Step 4 | In Supported MOH Codecs field, select the required Codec and Click Ok in the pop-up window. |
| Step 5 | Click Save.                                                                                 |

### Set up Phone Configuration for Music on Hold

| sic on   |
|----------|
| Music on |
|          |
| ]        |

## **Setup Partition**

Follow the below procedure for each sub customer.

#### Procedure

| Step 1 | Log in to Cisco Unified Communications Administration Page. |
|--------|-------------------------------------------------------------|
| Step 2 | Select Call Routing > Class Of Control > Partition.         |
| Step 3 | Click Add New.                                              |
| Step 4 | In Name field, enter the partition name.                    |
| Step 5 | Click Save.                                                 |

### **Setup Calling Search Space**

Follow the below procedure for each sub customer.

#### Procedure

| Step 1 | Log in to CUCM Administration Page.                                            |
|--------|--------------------------------------------------------------------------------|
| Step 2 | Select Call Routing > Class Of Control > Calling Space Search                  |
| Step 3 | Click Add New.                                                                 |
| Step 4 | In Name field, enter the calling search space name.                            |
| Step 5 | Move the required partitions from Available Partitions to Selected Partitions. |
| Step 6 | Click Save.                                                                    |

### **Associate CSS and Partition with Phones and Lines**

Follow the below procedure for each sub customer.

| Step 1 | Log in to CUCM Administration page.                                                                 |
|--------|----------------------------------------------------------------------------------------------------|
| Step 2 | Select <b>Device</b> > <b>Phone</b> > <b>Find</b> .                                                 |
| Step 3 | Select the phone from the list that you want to associate the partition and CSS.                    |
| Step 4 | Select the required Calling Search Space from the drop-down list.                                   |
| Step 5 | From SUBSCRIBE Calling Search Space drop-down list, select the required Calling Search Space.       |
| Step 6 | Select the <b>Directory Number Line</b> from the list that you want to associate partition and CSS. |
| Step 7 | Select the required Route Partition from the drop-down list.                                        |
| Step 8 | Select the required Calling Search Space from the drop-down list.                                   |
| Step 9 | Click Apply Config.                                                                                 |

Step 10 Click Reset and click Close.

#### What to do next

Associate the required sub customer partitions with CSS, see Setup Calling Search Space, on page 15.

#### **Associate CSS with Trunk**

#### Procedure

| Step 1 | Log in to                                                          | OCUCM Administration Page.                                                  |  |
|--------|--------------------------------------------------------------------|-----------------------------------------------------------------------------|--|
| Step 2 | Select D                                                           | evice > Trunk.                                                              |  |
| Step 3 | Select th                                                          | e trunk to which you want associate CSS.                                    |  |
| Step 4 | From Calling Search Space drop-down list, select the required CSS. |                                                                             |  |
|        | Note                                                               | Select the CSS where all the sub customer partitions are associated.        |  |
| Step 5 | Click Sa                                                           | ve.                                                                         |  |
| Step 6 | Click <b>Reset</b> and click <b>Close</b> .                        |                                                                             |  |
|        | Note                                                               | The route pattern which associated with trunk must be in default partition. |  |

## Provision Cisco Unified Communications Manager for Core Component Integrated Options

- Configure Agent Greeting, on page 16
- Configure Mobile Agent, on page 17
- Configure Local Trunk, on page 18
- Configure Outbound Dialer, on page 19
- Configure A-Law Codec, on page 19
- Create SIP Trunk between CUCM and CUBE (SP), on page 19

### **Configure Agent Greeting**

| Step 1 | Enable <b>Built-in-Bridge</b> for the local agent phones to support Agent Greeting. |
|--------|-------------------------------------------------------------------------------------|
| Step 2 | Click System > Service parameters.                                                  |
| Step 3 | Select a Unified Communications Manager server from the Server drop-down list.      |

| Step 4 | Select Cisco CallManager(Active) from the Service drop-down list.                         |
|--------|-------------------------------------------------------------------------------------------|
| Step 5 | Under Clusterwide Parameters (Device-Phone), select <b>On</b> for Built-in-Bridge Enable. |
| Step 6 | Click Save.                                                                               |

# **Configure Mobile Agent**

Complete the following procedure to configure CTI ports for Unified Mobile Agent.

| Step 1  | In Unified Communications Manager Administration, choose <b>Device</b> > <b>Phone</b> .                                                                                                    |  |  |
|---------|----------------------------------------------------------------------------------------------------|--|--|
| Step 2  | Click Add a New Phone.                                                                                                    |  |  |
| Step 3  | Select CTI Port from the Phone Type drop-down list.                                                                                                    |  |  |
| Step 4  | Click Next.                                                                                                    |  |  |
| Step 5  | In Device Name, enter a unique name for the local CTI Port pool name; click OK when finished.                                                                                                   |  |  |
|         | Using the example naming convention format LCPxxxxFyyyy:                                                                                                    |  |  |
|         | <ul><li>a) LCP identifies the CTI Port as a local device.</li><li>b) xxxx is the peripheral ID for the Unified Communications Manager PIM.</li><li>c) yyyy is the local CTI Port.</li></ul>     |  |  |
|         | The name LCP5000F0000 would represent CTI Port: 0 in a local CTI Port pool for the Unified Communications Manager PIM with the peripheral ID 5000.                                              |  |  |
| Step 6  | In Description, enter text identifying the local CTI Port pool.                                                                                                    |  |  |
| Step 7  | Use the <b>Device Pool</b> drop-down list to choose the device pool to which you want network CTIPort pool assigned. (The device pool defines sets of common characteristics for devices.)      |  |  |
| Step 8  | Click Save.                                                                                                    |  |  |
| Step 9  | Highlight a record and select Add a New DN.                                                                                                    |  |  |
| Step 10 | Add a unique directory number for the CTI port you just created.                                                                                                    |  |  |
| Step 11 | When finished, click Save and Close.                                                                                                    |  |  |
| Step 12 | Repeat the preceding steps to configure the network CTI Port pool.                                                                                                    |  |  |
| Step 13 | In Device Name, enter a unique name for the local CTI Port pool name; click OK when finished.                                                                                                   |  |  |
|         | Use the example naming convention format RCPxxxxFyyyy, where:                                                                                                    |  |  |
|         | <ul><li>a) RCP identifies the CTI Port as a network device.</li><li>b) xxxx is the peripheral ID for the Unified Communications Manager PIM.</li><li>c) yyyy is the network CTI Port.</li></ul> |  |  |
|         | The name RCP5000F0000 would represent CTI Port: 0 in a network CTI Port pool for the Unified Communications Manager PIM with the peripheral ID 5000.                                            |  |  |
| Step 14 | In Description, enter text identifying the network CTI Port pool.                                                                                                    |  |  |
| Step 15 | Use the <b>Device Pool</b> drop-down list to choose the device pool to which you want network CTI Port pool assigned. (The device pool defines sets of common characteristics for devices.)     |  |  |

| Step 16 | Click Save.                                                      |
|---------|------------------------------------------------------------------|
| Step 17 | Highlight a record and select Add a New DN.                      |
| Step 18 | Add a unique directory number for the CTI port you just created. |
| Step 19 | When finished, click Save and Close.                             |
|         |                                                                  |

#### **Configure Local Trunk**

Complete the following procedure to configure Unified Communications Manager for Local Trunk.

#### Procedure

- **Step 2** Click **Find** to list the locations and add new ones with appropriate bandwidth (8000).
- **Step 3** For the branch phones, configure each phone so that it is assigned the branch location for that phone.
  - a) Choose **Device > Phone**.
  - b) Click Find to list the phones.
  - c) Select a phone and set the Location field.

# **Step 4** Verify that the Cisco AXL Web Service is started and that an Application User is defined and has a role of Standard AXL API Access.

- a) Select Cisco Unified Serviceability from the Navigation drop-down list and click Go.
- b) Navigate to Tools > Control Center > Feature Services .
- c) Start the Cisco AXL Web Service, if it is not started.
- d) From Unified Communications Manager Administration, choose User Management > Application User. Verify you have a user with the role of Standard AXL API Access, or create a new one and add that user to a group that has the role of Standard AXL API Access.

#### **Deploy SIP Trunk**

Complete the following procedure to deploy the SIP trunk for local trunk:

| Step 1 | Using Unified Communications Manager, create a SIP trunk toward the SIP proxy server and select the Phantom location.                             |
|--------|----------------------------------------------------------------------------------------------------|
| Step 2 | Create a SIP trunk for each ingress gateway and make the location of these ingress TDM-IP gateways the actual branch location.                    |
| Step 3 | Create a route pattern pointing the Network VRU Label of the Unified Communications Manager routing client to the SIP trunk toward the SIP proxy. |
|        | The SIP proxy should route the Network VRU label of the Unified Communications Manager routing client to the Unified CVP Servers.                 |
| Step 4 | For any IP-originated calls, associate the Unified Communications Manager route pattern with the SIP trunk.                                       |

| Step 5 | Using the Unified Communications Manager Administration, choose <b>Device &gt; Device Settings &gt; SIP Profile</b> |
|--------|----------------------------------------------------------------------------------------------------|
|        | > Trunk Specific Configuration > Reroute Incoming Request to new Trunk based on > Call-Info header                  |
|        | with the purpose equal to x-cisco-origIP.                                                                           |
| Step 6 | Associate the new SIP profile with the SIP trunk and each ingress gateway.                                          |

### **Configure Outbound Dialer**

Complete the following procedure to configure Unified Communications Manager:

#### Procedure

| Step 1 | Log in to the Unified Communications Manager administration page. |
|--------|-------------------------------------------------------------------|
| Step 2 | Select <b>Devices &gt; Trunk</b> .                                |
| Step 3 | Create a SIP trunk to Outbound gateway.                           |

### **Configure A-Law Codec**

Complete the following procedure to configure Unified Communications Manager.

#### Procedure

| Step 1 | Click the <b>System</b> .                                                        |
|--------|----------------------------------------------------------------------------------|
| Step 2 | Select Service Parameters.                                                       |
| Step 3 | Select a Server.                                                                 |
| Step 4 | Select the service as Cisco Call Manager(Active).                                |
| Step 5 | Under Clusterwide Parameters (system-location and region), ensure the following: |
|        | • G.711 A-law Codec Enabled is Enabled.                                          |
|        | • G7.11 mu-law Codec Enabled to Disabled.                                        |
| Step 6 | Click Save.                                                                      |

#### **Create SIP Trunk between CUCM and CUBE (SP)**

- Create SIP Trunk Security Profile, on page 20
- Create SIP Trunk, on page 20

#### **Create SIP Trunk Security Profile**

#### Procedure

| Step 1 | Log In to  | CUCM Admin Portal.                                                                                                    |  |  |  |  |  |
|--------|------------|----------------------------------------------------------------------------------------------------|--|--|--|--|--|
| Step 2 | Navigate t | Navigate to System->Security->Sip Trunk Security Profile.                                                                                   |  |  |  |  |  |
| Step 3 | Click on A | Add New.                                                                                                    |  |  |  |  |  |
| Step 4 | Provide th | e name for Sip Trunk Security Profile.                                                                                                    |  |  |  |  |  |
| Step 5 | In Incomi  | ng Transport Type field Select "TCP+UDP" from the drop down list.                                                                           |  |  |  |  |  |
| Step 6 | In Incomi  | ng Port Field Provide the Port number other than 5060 and 5090.                                                                             |  |  |  |  |  |
|        | Note       | • The port configured in step 6 should match with the "signaling peer port" that you configure in the CUBE(SP) for CUCM PUBLISHER adjacency |  |  |  |  |  |
|        |            | • A unique sip trunk security profile is required for mobile agent call flow for the each sub customer in SCC model                         |  |  |  |  |  |
|        |            |                                                                                                    |  |  |  |  |  |

Step 7 Click On Save.

#### **Create SIP Trunk**

#### Procedure

| Step 1  | Log in to CUCM Admin Portal.                                                                                                    |
|---------|----------------------------------------------------------------------------------------------------|
| Step 2  | Select <b>Device</b> > <b>Trunk</b> .                                                                                                    |
| Step 3  | Click Add New.                                                                                                    |
| Step 4  | In Trunk Type field, select the SIP trunk from the drop-down list, then click Next.                                                                                                    |
| Step 5  | Provide the name for Sip Trunk, select the device pool from the drop-down list and select <b>Media Resource</b><br><b>Group List</b> from the drop-down list.                                                           |
| Step 6  | In Sip Profile field, select the <b>Standard Sip Profile</b> from the drop down list. Check <b>Run On All Active Unified CM Nodes</b> check-box.                                                                        |
| Step 7  | Under SIP Information, provide the signaling-address and signaling-port details of the CUBE(SP) adjacency for the CUCM publisher for mobile agent call flow. See Add CUCM SUBSCRIBER Mobile Agent Call flow, on page 2. |
| Step 8  | In <b>SIP Trunk Security Profile</b> field, select the profile which is created in the above procedure from the drop-down list.                                                                                         |
| Step 9  | Retain rest all default value.                                                                                                    |
| Step 10 | Click Save.                                                                                                    |

I

#### **Configure Music on Hold**

#### **Configure Unified Communication Manager**

A Unified Communications Manager MoH server can generate a MoH stream from two types of sources, audio file and fixed source, either of which can be transmitted as unicast or multicast. There are two deployment modes:

- 1. An MoH server is deployed along with Unified CM on the same server for HCS for CC deployments with less than 1250 users in a CM Cluster
- 2. An MoH server is deployed as standalone node (TFTP/MoH Server) for HCS for CC deployments with more than 1250 users in a CM Cluster
  - Configure Music on Hold Server Audio Source, on page 21
  - Configure Service Parameters for Music on Hold, on page 21
  - Modify Phone configuration for Music On Hold, on page 22

#### Configure Music on Hold Server Audio Source

Hold Server Audio Source is also known as MOH Track in UCDM.

#### Procedure

- **Step 1** In **Track Name** field, Enter the name for MOH Track.
- Step 2 Enter the Track ID.
- **Step 3** Choose **MOH Server** from the drop down list.
- Step 4 Click Submit.

Configure Service Parameters for Music on Hold

#### Procedure

 Step 1
 Navigate to Network > PBX Devices.

 Step 2
 Select CUCM Cluster and click on Attributes and search with the Parameter Codec.

 Step 3
 Set the value to 1 for the below listed parameters.

 • DefaultMOHCodec
 • G711ALawCodecEnabled

 • G711ULawCodecEnabled
 • G711ULawCodecEnabled

#### Modify Phone configuration for Music On Hold

|        | Procedure                                                                                                    |
|--------|----------------------------------------------------------------------------------------------------|
| Step 1 | Navigate to Location <b>Administration</b> > <b>Phone Management</b> and select the appropriate provider, reseller, customer, division and location. |
| Step 2 | Click <b>Device Name</b> (Phone) that is added.                                                                                                    |
| Step 3 | In Music On Hold field, select the MOH Track that was configured in the above configuration.                                                         |
| Step 4 | Click Modify                                                                                                    |

# **Base Configuration Parameters**

## **Base Configuration Parameters for 2000 Agent Deployment**

### **Unified CCE Instance Explorer**

| Name       | Туре     | Network VRU     |  |
|------------|----------|-----------------|--|
| HCS for CC | Standard | CVP_Network_VRU |  |

### **Agent Desk Settings List**

| Name                        | Ring No Answer Time | Logout Non-activity Time | Maximum Wrap Up Time |
|-----------------------------|---------------------|--------------------------|----------------------|
| Default_Agent_Desk_Settings | null                | null                     | 7200                 |

### **PG Explorer**

| Peripheral Gateway                   | Type of PIM  | Routing Client Name |
|--------------------------------------|--------------|---------------------|
| Unified Communication Manager<br>PG1 | CUCM         | CUCMPG1             |
| Unified Voice Response (VRU) PG      | VRU          | CVPPG1A             |
|                                      | VRU          | CVPPG1B             |
| MR PG                                | MediaRouting | Multichannel        |
|                                      | MediaRouting | Outbound            |
|                                      | MediaRouting | Socialminer         |

### **Network VRU Explorer**

| Name            | Туре   | Network VRU Label | Routing Client Name |
|-----------------|--------|-------------------|---------------------|
| CVP_Network_VRU | Type10 | 7777777777        | CVPPG1A             |
|                 |        | 7777777777        | CVPPG1B             |
|                 |        | 8881111000        | CUCMPG1             |
|                 |        | 6661111000        | Outbound            |
| MR_Network_VRU  | Type 2 |                   |                     |

### **Network VRU Mapping**

- All Unified CVP routing clients are mapped to CVP\_Network\_VRU of Type10. This is displayed in the Advanced tab of the PG Explorer.
- All Media Routing clients are mapped to **MR\_Network\_VRU** of **Type2**. This is displayed in the **Advanced** tab of the PG Explorer.

### **Network VRU Script List**

| Name                             | Network VRU     | VRU Script Name                       | Time  | Configuration | Customer      | Interruptible | Override  |
|----------------------------------|-----------------|---------------------------------------|-------|---------------|---------------|---------------|-----------|
|                                  |                 |                                       | out   | Parameter     |               |               |           |
|                                  |                 |                                       | (Sec) |               |               |               |           |
| VXML_Server                      | Type 10 CVP VRU | GS, Server, V                         | 180   | _             | HCS for<br>CC | Unchecked     | Unchecked |
| VXML_Server_<br>Interruptible    | Type 10 CVP VRU | GS, Server, V,<br>interrupt           | 9000  | _             | HCS for<br>CC | Checked       | Unchecked |
| VXML_Server_<br>Noninterruptible | Type 10 CVP VRU | GS,<br>Server, V ,<br>nointerrupt     | 9000  |               | HCS for<br>CC | Unchecked     | Unchecked |
| AgentGreeting                    | Type 10 CVP VRU | РМ, -а                                | 180   | none          | HCS for<br>CC | Unchecked     | Unchecked |
| GreetingMenu<br>_1_to_9          | Type 10 CVP VRU | M, press<br>_1_thru_9<br>_greeting, A | 180   | 1-9           | HCS for<br>CC | Checked       | Unchecked |
| Greeting<br>SubMenu              | Type 10 CVP VRU | M,<br>press1-<br>press2-press3,A      | 180   | 1-3           | HCS for<br>CC | Checked       | Unchecked |

| Name                             | Network VRU     | VRU Script Name                     | Time<br>out<br>(Sec) | Configuration<br>Parameter | Customer      | Interruptible | Override  |
|----------------------------------|-----------------|-------------------------------------|----------------------|----------------------------|---------------|---------------|-----------|
| Greeting<br>_Not_Found           | Type10 CVP VRU  | PM, no<br>_greeting<br>_recorded, A | 180                  | Y                          | HCS for<br>CC | Checked       | Unchecked |
| GreetingReview                   | Type10 CVP VRU  | PM,-a,A                             | 180                  | Y                          | HCS for<br>CC | Checked       | Unchecked |
| T10_GS_AUDIUM                    | Type 10 CVP VRU | GS,Server,V, FTP                    | 180                  | ,,,,,Y                     | HCS for<br>CC | Checked       | Unchecked |
| CIMExternal<br>ApplicationScript | Type 2 MR VRU   | CIMExternal<br>ApplicationScript    | 180                  | -                          | HCS for<br>CC | Unchecked     | Unchecked |

## **Application Instance List**

| Application<br>Instance | Name         | Application Type | Permission Level | Application Key |
|-------------------------|--------------|------------------|------------------|-----------------|
| Multichannel            | MultiChannel | Other            | Full read/write  | cisco123        |
| CCDM                    | CCDM         | Cisco Voice      | Full read/write  | cisco123        |

## **Application Path**

| Application<br>Instance | Name            | Peripheral Gateway | Application Path me | mbers                   |
|-------------------------|-----------------|--------------------|---------------------|-------------------------|
| UQ.Desktop              | 5000.UQ.Desktop | CUCM_PG            | Peripheral          | Media Routing<br>Domain |
|                         |                 |                    | CUCM_PG_1           | SocialMiner_Task        |

## Media Class for Multi-Channel

| Name           | Description                                       | Life | Start Timeout | Max Duration |
|----------------|---------------------------------------------------|------|---------------|--------------|
| Cisco_Chat     | System provided media class<br>for Cisco chat     | 1200 | 30            | 28800        |
| Cisco_Facebook | System provided media class<br>for Cisco Facebook | 1200 | 30            | 28800        |
| Cisco_Push     | System provided media class<br>for Cisco Push     | 1200 | 30            | 28800        |

| Name          | Description                                      | Life | Start Timeout | Max Duration |
|---------------|--------------------------------------------------|------|---------------|--------------|
| Cisco_RSS     | System provided media class<br>for Cisco RSS     | 1200 | 30            | 28800        |
| Cisco_Task    | System provided media class<br>for Cisco Task    | 1200 | 30            | 28800        |
| Cisco_Twitter | System provided media class<br>for Cisco Twitter | 1200 | 30            | 28800        |
| Cisco_Voice   | Default value for Cisco Voice                    | 0    | 0             | 0            |
| ECE_Chat      | -                                                | 300  | 30            | 28800        |
| ECE_Email     | -                                                | 300  | 30            | 28800        |
| ECE_Outbound  | -                                                | 300  | 30            | 28800        |

### **Media Routing Domain**

|                  | Interruptible | Calls in Queue<br>(Max) | Max per call type | Max time in queue |
|------------------|---------------|-------------------------|-------------------|-------------------|
| Cisco_BC         | Unchecked     | 5000                    | -                 | -                 |
| ECE_Email        | Checked       | 15000                   | -                 | -                 |
| ECE_Outbound     | Checked       | 5000                    | -                 | -                 |
| ECE_Chat         | Unchecked     | 5000                    | -                 | -                 |
| SocialMiner_Task | Unchecked     | -                       | -                 | -                 |
| Cisco_Voice      | Unchecked     | As per your requirement | -                 | -                 |

# 

Note

Set the Max Per Call Type and Max Time in Queue values as per your requirement.

### **Expanded Call Variable List**

# 

**Note** ECC variables will not be enabled by default. Use Unified CCE Configuration manager tool to enable the required ECC variables under the **Expanded Call Variable List**.

| Name                         | Enabled | Persistent | Maximum<br>Length | Description                                             |
|------------------------------|---------|------------|-------------------|---------------------------------------------------------|
| user.CourtesyCallbackEnabled | FALSE   | FALSE      | 1                 | Determines if Courtesy Callback is offered to a caller. |

I

| Name                        | Enabled | Persistent | Maximum<br>Length | Description                                                                                                    |
|-----------------------------|---------|------------|-------------------|----------------------------------------------------------------------------------------------------|
| user.cvp_server_info        | FALSE   | FALSE      | 15                | Used by Unified CVP to send the IP<br>address of the Call Server sending the<br>request to Unified CCE.                                                                                                    |
| user.microapp.app_media_lib | FALSE   | FALSE      | 210               | Directory for all application-specific<br>media files and grammar files. The<br>bypasses the user. When writing a<br>URL path, microapp.app_media_lib<br>and<br>user.microapp.locale are the ECC<br>variables.                                                      |
| user.microapp.caller_input  | FALSE   | FALSE      | 210               | Storage area for an ASR input that is collected from Get Speech.                                                                                                    |
|                             |         |            |                   | Note Get Speech results are<br>written to the ECC<br>variable. Results from<br>Get Digits or Menu<br>microapplications are<br>written to the CED.                                                                                                    |
| user.microapp.currency      | FALSE   | FALSE      | 6                 | Currency type.                                                                                                    |
| user.microapp.error_code    | FALSE   | FALSE      | 2                 | Error status code returned from<br>Unified CVP to Unified CCE when<br>the Run Script Result is False.                                                                                                    |
| user.microapp.FromExtVXML   | FALSE   | FALSE      | 60                | This variable array returns<br>information from the external<br>VoiceXML file. Must be configured<br>as array variables, not Scalar<br>Variables, and array length set to 4.                                                                                        |
| user.microapp.input_type    | FALSE   | FALSE      | 1                 | Specifies the type of input that is<br>allowed. Valid contents are:<br>D(DTMF) and B (Both DTMF and<br>Voice). B is the default. If you are not<br>using an ASR, set this variable to D.<br>If you are using an ASR, you can set<br>this variable to either D or B. |
| user.microapp.locale        | FALSE   | FALSE      | 5                 | Combination of language and country that defines the grammar and prompt set to use.                                                                                                    |
| user.microapp.metadata      | FALSE   | FALSE      | 62                | Following the Menu (M), Get Data<br>(GD) and Get Speech (GS)<br>micro-applications, Unified CVP now<br>returns information about the<br>execution of that micro-application.                                                                                        |

| Name                           | Enabled | Persistent | Maximum<br>Length | Description                                                                                                    |
|--------------------------------|---------|------------|-------------------|----------------------------------------------------------------------------------------------------|
| user.microapp.play_data        | FALSE   | FALSE      | 40                | Default storage area for data for Play<br>Data micro-applications.                                                                                                    |
| user.microapp.sys_media_lib    | FALSE   | FALSE      | 10                | Directory for all systems media files,<br>such as individual digits, months,<br>default error messages, and so forth.                                                   |
| user.microapp.ToExtVXML        | FALSE   | FALSE      | 60                | This variable array sends information<br>to the external VoiceXML file. Must<br>be configured as Array variables, not<br>Scalar Variables and array length set<br>to 4. |
| user.microapp.UseVXMLParams    | FALSE   | FALSE      | 1                 | Specifies the manner in which you pass the information to the external VoiceXML.                                                                                        |
| user.microapp.isPostCallSurvey | FALSE   | FALSE      | 1                 | Used to determine if post call survey<br>should be offered to a caller after the<br>agent disconnects the call.                                                         |
| user.ece.activity.id           | FALSE   | FALSE      | 30                | Needed for all types of WIM and EIM activities.                                                                                                    |
| user.ece.customer.name         | FALSE   | FALSE      | 30                | Needed for chat, callback, and delayed callback activities.                                                                                                    |
| user.media.id                  | FALSE   | FALSE      | 36                | A number identifying a call to the<br>Unified CCE Service, optionally, the<br>H.323 Service.                                                                            |
| user.microapp.grammar_choices  | FALSE   | FALSE      | 210               | Specifies the ASR choices that a caller<br>can input for the Get Speech<br>micro-application.                                                                           |
| user.microapp.inline_tts       | FALSE   | FALSE      | 210               | Specifies the text for inline Text To Speech (TTS).                                                                                                    |
| user.microapp.media_server     | FALSE   | FALSE      | 60                | Root of the URL for all media files<br>and external grammar files used in the<br>script.                                                                                |
| user.microapp.override_cli     | FALSE   | FALSE      | 200               | Used by the system to override the CLI field on outgoing transfers.                                                                                                    |
| user.microapp.pd_tts           | FALSE   | FALSE      | 1                 | Specifies whether Unifies Text To<br>Speech or media files must be played<br>to the caller.                                                                             |

# System Information

- Expanded Call Context: Enabled
- Minimum Correlation number: 1001

- Maximum Correlation number: 9999
- Retain script versions:5

## **Agent Targeting Rule**

| Attribute       |                        |  |  |
|-----------------|------------------------|--|--|
| Name            | AgentExtensions        |  |  |
| Peripheral      | CUCM_PG_1              |  |  |
| Rule Type       | Agent Extension        |  |  |
| Routing Client  | All routing clients    |  |  |
| Extension Range | 000 - 999              |  |  |
|                 | 0000 - 9999            |  |  |
|                 | 00000 - 99999          |  |  |
|                 | 000000 - 999999        |  |  |
|                 | 0000000 - 99999999     |  |  |
|                 | 0000000 - 99999999     |  |  |
|                 | 00000000 - 999999999   |  |  |
|                 | 000000000 - 9999999999 |  |  |

### **Outbound Dialer**

| SIP Dialer Name | Enable | Unified CCE<br>Pheripheral Name | Hangup Delay (1 -<br>10) | Port Throttle |
|-----------------|--------|---------------------------------|--------------------------|---------------|
| SIP_DIALER1     | Yes    | CUCM_PG_1                       | 1 sec                    | 10.0          |
| SIP_DIALER2     | Yes    | CUCM_PG_2                       | 1 sec                    | 10.0          |
| SIP_DIALER3     | Yes    | CUCM_PG_3                       | 1 sec                    | 10.0          |
| SIP_DIALER4     | Yes    | CUCM_PG_4                       | 1 sec                    | 10.0          |
| SIP_DIALER5     | Yes    | CUCM_PG_5                       | 1 sec                    | 10.0          |
| SIP_DIALER6     | Yes    | CUCM_PG_6                       | 1 sec                    | 10.0          |

## **Base Configuration Parameters for 4000 Agent Deployment**

### **Unified CCE Instance Explorer**

| Name       | Туре     | Network VRU     |
|------------|----------|-----------------|
| HCS for CC | Standard | CVP_Network_VRU |

## Agent Desk Settings List

| Name                        | Ring No Answer Time | Logout Non-activity Time | Maximum Wrap Up Time |
|-----------------------------|---------------------|--------------------------|----------------------|
| Default_Agent_Desk_Settings | null                | null                     | 7200                 |

## **PG Explorer**

| Peripheral Gateway                | Type of PIM  | Routing Client Name |
|-----------------------------------|--------------|---------------------|
| Unified Communication Manager PG1 | CUCM         | CUCMPG1             |
| Unified Communication Manager PG2 | CUCM         | CUCMPG2             |
| Unified Voice Response (VRU) PG1  | VRU          | CVPRC01 and CVPRC02 |
| Unified Voice Response (VRU) PG2  | VRU          | CVPRC03 and CVPRC04 |
| Media Routing (MR) PG 1           | MediaRouting | Multichannel1       |
|                                   | MediaRouting | Outbound1           |
|                                   | MediaRouting | SocialMiner1        |
| Media Routing (MR) PG 2           | MediaRouting | Multichannel2       |
|                                   | MediaRouting | Outbound2           |
|                                   | MediaRouting | SocialMiner2        |

## Network VRU Explorer

| Name                 | Туре   | Network VRU Label | Routing Client Name |
|----------------------|--------|-------------------|---------------------|
| CVP_Network_VRU      | Туре10 | 777777777         | CVPRC01             |
|                      |        | 777777777         | CVPRC02             |
|                      |        | 777777777         | CVPRC03             |
|                      |        | 777777777         | CVPRC04             |
|                      |        | 8881111000        | CUCMPG1             |
|                      |        | 8881111000        | CUCMPG2             |
|                      |        | 6661111000        | Outbound1           |
|                      |        | 6661111000        | Outbound2           |
| MR_Network_VRU_Type2 | Type 2 | -                 | -                   |

### **Network VRU Mapping**

- All Unified CVP routing clients are mapped to CVP\_Network\_VRU of Type10. This is displayed in the Advanced tab of the PG Explorer.
- All Media Routing clients are mapped to **MR\_Network\_VRU\_Type2** of **Type2**. This is displayed in the **Advanced** tab of the PG Explorer.

### **Network VRU Script List**

| Name                             | Network VRU     | VRU Script Name                       | Time  | Configuration | Customer      | Interruptible | Override  |
|----------------------------------|-----------------|---------------------------------------|-------|---------------|---------------|---------------|-----------|
|                                  |                 |                                       | out   | Parameter     |               |               |           |
|                                  |                 |                                       | (Sec) |               |               |               |           |
| VXML_Server                      | Type 10 CVP VRU | GS, Server, V                         | 180   |               | HCS for<br>CC | Unchecked     | Unchecked |
| VXML_Server_<br>Interruptible    | Type 10 CVP VRU | GS, Server, V,<br>interrupt           | 9000  | _             | HCS for<br>CC | Checked       | Unchecked |
| VXML_Server_<br>Noninterruptible | Type 10 CVP VRU | GS,<br>Server, V,<br>nointerrupt      | 9000  |               | HCS for<br>CC | Unchecked     | Unchecked |
| AgentGreeting                    | Type 10 CVP VRU | PM, -a                                | 180   | none          | HCS for<br>CC | Unchecked     | Unchecked |
| GreetingMenu<br>_1_to_9          | Type 10 CVP VRU | M, press<br>_1_thru_9<br>_greeting, A | 180   | 1-9           | HCS for<br>CC | Checked       | Unchecked |
| Greeting<br>SubMenu              | Type 10 CVP VRU | M,<br>press1-<br>press2-press3,A      | 180   | 1-3           | HCS for<br>CC | Checked       | Unchecked |
| Greeting<br>_Not_Found           | Type10 CVP VRU  | PM, no<br>_greeting<br>_recorded, A   | 180   | Y             | HCS for<br>CC | Checked       | Unchecked |
| GreetingReview                   | Type10 CVP VRU  | PM,-a,A                               | 180   | Y             | HCS for<br>CC | Checked       | Unchecked |
| T10_GS_AUDIUM                    | Type 10 CVP VRU | GS,Server,V, FTP                      | 180   | ,,,,,,Y       | HCS for<br>CC | Checked       | Unchecked |
| CIMExternal<br>ApplicationScript | Type 2 MR VRU   | CIMExternal<br>ApplicationScript      | 180   | -             | HCS for<br>CC | Unchecked     | Unchecked |

## **Application Instance List**

| Application<br>Instance | Name         | Application Type | Permission Level | Application Key |
|-------------------------|--------------|------------------|------------------|-----------------|
| Multichannel            | MultiChannel | Other            | Full read/write  | cisco123        |
| CCDM                    | CCDM         | Cisco Voice      | Full read/write  | cisco123        |

## **Application Path**

| Application<br>Instance | Name            | Peripheral Gateway | Application Path |                         |
|-------------------------|-----------------|--------------------|------------------|-------------------------|
|                         |                 |                    | Peripheral       | Media Routing<br>Domain |
| UQ.Desktop              | 5000.UQ.Desktop | CUCM_PG1           | CUCM_PG_1        | SocialMiner_Task        |
| UQ.Desktop              | 5001.UQ.Desktop | CUCM_PG2           | CUCM_PG_2        | SocialMiner_Task        |

## Media Class for Multi-Channel

| Name           | Description                                       | Life | Start Timeout | Max Duration |
|----------------|---------------------------------------------------|------|---------------|--------------|
| Cisco_Chat     | System provided media class<br>for Cisco chat     | 1200 | 30            | 28800        |
| Cisco_Facebook | System provided media class<br>for Cisco Facebook | 1200 | 30            | 28800        |
| Cisco_Push     | System provided media class<br>for Cisco Push     | 1200 | 30            | 28800        |
| Cisco_RSS      | System provided media class<br>for Cisco RSS      | 1200 | 30            | 28800        |
| Cisco_Task     | System provided media class<br>for Cisco Task     | 1200 | 30            | 28800        |
| Cisco_Twitter  | System provided media class<br>for Cisco Twitter  | 1200 | 30            | 28800        |
| Cisco_Voice    | Default value for Cisco Voice                     | 0    | 0             | 0            |
| ECE_Chat       | -                                                 | 300  | 30            | 28800        |
| ECE_Email      | -                                                 | 300  | 30            | 28800        |
| ECE_Outbound   | -                                                 | 300  | 30            | 28800        |

#### **Media Routing Domain**

|                  | Interruptible | Calls in Queue<br>(Max)    | Max per call type | Max time in queue |
|------------------|---------------|----------------------------|-------------------|-------------------|
| Cisco_BC         | Unchecked     | 5000                       | -                 | -                 |
| ECE_Email        | Checked       | 15000                      | -                 | -                 |
| ECE_Outbound     | Checked       | 5000                       | -                 | -                 |
| ECE_Chat         | Unchecked     | 5000                       | -                 | -                 |
| SocialMiner_Task | Unchecked     | -                          | -                 | -                 |
| Cisco_Voice      | Unchecked     | As per your<br>requirement | -                 | -                 |

Note Set the Max Per Call Type and Max Time in Queue values as per your requirement.

### **Expanded Call Variable List**

# 

**Note** ECC variables will not be enabled by default. Use Unified CCE Configuration manager tool to enable the required ECC variables under the **Expanded Call Variable List**.

| Name                         | Enabled | Persistent | Maximum<br>Length | Description                                                                                                    |
|------------------------------|---------|------------|-------------------|----------------------------------------------------------------------------------------------------|
| user.CourtesyCallbackEnabled | FALSE   | FALSE      | 1                 | Determines if Courtesy Callback is offered to a caller.                                                                                                    |
| user.cvp_server_info         | FALSE   | FALSE      | 15                | Used by Unified CVP to send the IP<br>address of the Call Server sending the<br>request to Unified CCE.                                                                                                    |
| user.microapp.app_media_lib  | FALSE   | FALSE      | 210               | Directory for all application-specific<br>media files and grammar files. The<br>bypasses the user. When writing a<br>URL path, microapp.app_media_lib<br>and<br>user.microapp.locale are the ECC<br>variables. |

I

| Name                        | Enabled | Persistent | Maximum<br>Length | Description                                                                                                    |
|-----------------------------|---------|------------|-------------------|----------------------------------------------------------------------------------------------------|
| user.microapp.caller_input  | FALSE   | FALSE      | 210               | Storage area for an ASR input that is collected from Get Speech.                                                                                                    |
|                             |         |            |                   | written to the ECC<br>variable. Results from<br>Get Digits or Menu<br>microapplications are<br>written to the CED.                                                                                                    |
| user.microapp.currency      | FALSE   | FALSE      | 6                 | Currency type.                                                                                                    |
| user.microapp.error_code    | FALSE   | FALSE      | 2                 | Error status code returned from<br>Unified CVP to Unified CCE when<br>the Run Script Result is False.                                                                                                    |
| user.microapp.FromExtVXML   | FALSE   | FALSE      | 60                | This variable array returns<br>information from the external<br>VoiceXML file. Must be configured<br>as array variables, not Scalar<br>Variables, and array length set to 4.                                                                                        |
| user.microapp.input_type    | FALSE   | FALSE      | 1                 | Specifies the type of input that is<br>allowed. Valid contents are:<br>D(DTMF) and B (Both DTMF and<br>Voice). B is the default. If you are not<br>using an ASR, set this variable to D.<br>If you are using an ASR, you can set<br>this variable to either D or B. |
| user.microapp.locale        | FALSE   | FALSE      | 5                 | Combination of language and country<br>that defines the grammar and prompt<br>set to use.                                                                                                    |
| user.microapp.metadata      | FALSE   | FALSE      | 62                | Following the Menu (M), Get Data<br>(GD) and Get Speech (GS)<br>micro-applications, Unified CVP now<br>returns information about the<br>execution of that micro-application.                                                                                        |
| user.microapp.play_data     | FALSE   | FALSE      | 40                | Default storage area for data for Play<br>Data micro-applications.                                                                                                    |
| user.microapp.sys_media_lib | FALSE   | FALSE      | 10                | Directory for all systems media files,<br>such as individual digits, months,<br>default error messages, and so forth.                                                                                                    |
| user.microapp.ToExtVXML     | FALSE   | FALSE      | 60                | This variable array sends information<br>to the external VoiceXML file. Must<br>be configured as Array variables, not<br>Scalar Variables and array length set<br>to 4.                                                                                             |

I

| Name                           | Enabled | Persistent | Maximum<br>Length | Description                                                                                                    |
|--------------------------------|---------|------------|-------------------|----------------------------------------------------------------------------------------------------|
| user.microapp.UseVXMLParams    | FALSE   | FALSE      | 1                 | Specifies the manner in which you pass the information to the external VoiceXML.                                |
| user.microapp.isPostCallSurvey | FALSE   | FALSE      | 1                 | Used to determine if post call survey<br>should be offered to a caller after the<br>agent disconnects the call. |
| user.ece.activity.id           | FALSE   | FALSE      | 30                | Needed for all types of WIM and EIM activities.                                                                 |
| user.ece.customer.name         | FALSE   | FALSE      | 30                | Needed for chat, callback, and delayed callback activities.                                                     |
| user.media.id                  | FALSE   | FALSE      | 36                | A number identifying a call to the<br>Unified CCE Service, optionally, the<br>H.323 Service.                    |
| user.microapp.grammar_choices  | FALSE   | FALSE      | 210               | Specifies the ASR choices that a caller<br>can input for the Get Speech<br>micro-application.                   |
| user.microapp.inline_tts       | FALSE   | FALSE      | 210               | Specifies the text for inline Text To Speech (TTS).                                                             |
| user.microapp.media_server     | FALSE   | FALSE      | 60                | Root of the URL for all media files<br>and external grammar files used in the<br>script.                        |
| user.microapp.override_cli     | FALSE   | FALSE      | 200               | Used by the system to override the CLI field on outgoing transfers.                                             |
| user.microapp.pd_tts           | FALSE   | FALSE      | 1                 | Specifies whether Unifies Text To<br>Speech or media files must be played<br>to the caller.                     |

### **System Information**

- Expanded Call Context: Enabled
- Minimum Correlation number: 1001
- Maximum Correlation number: 9999
- Retain script versions:5

### **Agent Targeting Rule**

| Attribute  |                 |                 |
|------------|-----------------|-----------------|
| Name       | AgentExtension1 | AgentExtension2 |
| Peripheral | CUCM_PG_1       | CUCM_PG_2       |

| Attribute                 |                         |                         |
|---------------------------|-------------------------|-------------------------|
| Rule Type Agent Extension | Agent Extension         | Agent Extension         |
| Routing Client            | All routing clients     | All routing clients     |
| Extension Range           | 000 - 999               | 000 - 999               |
|                           | 0000 - 9999             | 0000 - 9999             |
|                           | 00000 - 99999           | 00000 - 99999           |
|                           | 000000 - 999999         | 000000 - 999999         |
|                           | 0000000 - 9999999       | 0000000 - 9999999       |
|                           | 0000000 - 99999999      | 0000000 - 99999999      |
|                           | 00000000 - 999999999    | 00000000 - 999999999    |
|                           | 000000000 - 99999999999 | 000000000 - 99999999999 |

### **Outbound Dialer**

| SIP Dialer Name | Enable | Unified CCE<br>Pheripheral Name | Hangup Delay (1 -<br>10) | Port Throttle |
|-----------------|--------|---------------------------------|--------------------------|---------------|
| SIP_DIALER1     | Yes    | CUCM_PG_1                       | 1 sec                    | 10.0          |
| SIP_DIALER2     | Yes    | CUCM_PG_2                       | 1 sec                    | 10.0          |

## **Base Configuration Parameters for 12000 Agent Deployment**

## **Unified CCE Instance Explorer**

| Name       | Туре     | Network VRU     |
|------------|----------|-----------------|
| HCS for CC | Standard | CVP_Network_VRU |

### **Agent Desk Settings List**

| Name                        | Ring No Answer Time | Logout Non-activity Time | Maximum Wrap Up Time |
|-----------------------------|---------------------|--------------------------|----------------------|
| Default_Agent_Desk_Settings | null                | null                     | 7200                 |

### **PG Explorer**

| Peripheral Gateway                  | Type of PIM | Routing Client Names |
|-------------------------------------|-------------|----------------------|
| Unified CommunicationManager<br>PG1 | CUCM        | CUCMPG1              |
| Unified CommunicationManager<br>PG2 | CUCM        | CUCMPG2              |

I

| Peripheral Gateway                  | Type of PIM  | Routing Client Names |  |
|-------------------------------------|--------------|----------------------|--|
| Unified CommunicationManager<br>PG3 | CUCM         | CUCMPG3              |  |
| Unified CommunicationManager<br>PG4 | CUCM         | CUCMPG4              |  |
| Unified CommunicationManager<br>PG5 | CUCM         | CUCMPG5              |  |
| Unified CommunicationManager<br>PG6 | CUCM         | CUCMPG6              |  |
| Unified Voice Response (VRU)<br>PG1 | VRU          | CVPRC01 and CVPRC02  |  |
| Unified Voice Response (VRU)<br>PG2 | VRU          | CVPRC03 and CVPRC04  |  |
| Unified Voice Response (VRU)<br>PG3 | VRU          | CVPRC05 and CVPRC06  |  |
| Unified Voice Response (VRU)<br>PG4 | VRU          | CVPRC07 and CVPRC08  |  |
| Unified Voice Response (VRU)<br>PG5 | VRU          | CVPRC09 and CVPRC10  |  |
| Unified Voice Response (VRU)<br>PG6 | VRU          | CVPRC11 and CVPRC12  |  |
| Media Routing (MR) PG 1             | MediaRouting | Multichannel1        |  |
|                                     | MediaRouting | Outbound1            |  |
|                                     | MediaRouting | SocialMiner1         |  |
| Media Routing (MR) PG 2             | MediaRouting | Multichannel2        |  |
|                                     | MediaRouting | Outbound2            |  |
|                                     | MediaRouting | SocialMiner2         |  |
| Media Routing (MR) PG 3             | MediaRouting | Multichannel3        |  |
|                                     | MediaRouting | Outbound3            |  |
|                                     | MediaRouting | SocialMiner3         |  |
| Media Routing (MR) PG 4             | MediaRouting | Multichannel4        |  |
|                                     | MediaRouting | Outbound4            |  |
|                                     | MediaRouting | SocialMiner4         |  |

| Peripheral Gateway      | Type of PIM  | Routing Client Names |
|-------------------------|--------------|----------------------|
| Media Routing (MR) PG 5 | MediaRouting | Multichannel5        |
|                         | MediaRouting | Outbound5            |
|                         | MediaRouting | SocialMiner5         |
| Media Routing (MR) PG 6 | MediaRouting | Multichannel6        |
|                         | MediaRouting | Outbound6            |
|                         | MediaRouting | SocialMiner6         |

### **Network VRU Explorer**

| Name                 | Туре    | Network VRU Label | Routing Client Name                  |
|----------------------|---------|-------------------|--------------------------------------|
| CVP Network VRU      | Туре 10 | 7777777777        | CVPRC01, CVPRC02<br>CVPRC12          |
|                      |         | 8881111000        | CUCMPG1,<br>CUCMPG2<br>CUCMPG6       |
|                      |         | 6661111000        | Outbound1,<br>Outbound2<br>Outbound6 |
| MR_Network_VRU_Type2 | Type 2  | -                 | -                                    |

#### Network VRU Mapping

- All Unified CVP routing clients are mapped to **CVP\_Network\_VRU** of **Type10**. This is displayed in the **Advanced** tab of the PG Explorer.
- All Media Routing clients are mapped to **MR\_Network\_VRU\_Type2** of **Type2**. This is displayed in the **Advanced** tab of the PG Explorer.

### **Network VRU Script List**

| Name                          | Network VRU     | VRU Script Name             | Time  | Configuration | Customer      | Interruptible | Override  |
|-------------------------------|-----------------|-----------------------------|-------|---------------|---------------|---------------|-----------|
|                               |                 |                             | out   | Parameter     |               |               |           |
|                               |                 |                             | (Sec) |               |               |               |           |
| VXML_Server                   | Type 10 CVP VRU | GS, Server, V               | 180   | _             | HCS for<br>CC | Unchecked     | Unchecked |
| VXML_Server_<br>Interruptible | Type 10 CVP VRU | GS, Server, V,<br>interrupt | 9000  | _             | HCS for<br>CC | Checked       | Unchecked |

| Name                             | Network VRU     | VRU Script Name                       | Time  | Configuration | Customer      | Interruptible | Override  |
|----------------------------------|-----------------|---------------------------------------|-------|---------------|---------------|---------------|-----------|
|                                  |                 |                                       | out   | Parameter     |               |               |           |
|                                  |                 |                                       | (Sec) |               |               |               |           |
| VXML_Server_<br>Noninterruptible | Type 10 CVP VRU | GS,<br>Server, V ,<br>nointerrupt     | 9000  |               | HCS for<br>CC | Unchecked     | Unchecked |
| AgentGreeting                    | Type 10 CVP VRU | РМ, -а                                | 180   | none          | HCS for<br>CC | Unchecked     | Unchecked |
| GreetingMenu<br>_1_to_9          | Type 10 CVP VRU | M, press<br>_1_thru_9<br>_greeting, A | 180   | 1-9           | HCS for<br>CC | Checked       | Unchecked |
| Greeting<br>SubMenu              | Type 10 CVP VRU | M,<br>press1-<br>press2-press3,A      | 180   | 1-3           | HCS for<br>CC | Checked       | Unchecked |
| Greeting<br>_Not_Found           | Type10 CVP VRU  | PM, no<br>_greeting<br>_recorded, A   | 180   | Y             | HCS for<br>CC | Checked       | Unchecked |
| GreetingReview                   | Type10 CVP VRU  | PM,-a,A                               | 180   | Y             | HCS for<br>CC | Checked       | Unchecked |
| T10_GS_AUDIUM                    | Type 10 CVP VRU | GS,Server,V, FTP                      | 180   | ,,,,,,Y       | HCS for<br>CC | Checked       | Unchecked |
| CIMExternal<br>ApplicationScript | Type 2 MR VRU   | CIMExternal<br>ApplicationScript      | 180   | -             | HCS for<br>CC | Unchecked     | Unchecked |

## **Application Instance List**

| Application<br>Instance | Name         | Application Type | Permission Level | Application Key |
|-------------------------|--------------|------------------|------------------|-----------------|
| Multichannel            | MultiChannel | Other            | Full read/write  | cisco123        |
| CCDM                    | ССДМ         | Cisco Voice      | Full read/write  | cisco123        |

## Application Path 12K

| Application<br>Instance | Name            | Peripheral Gateway | Application Path |                         |
|-------------------------|-----------------|--------------------|------------------|-------------------------|
|                         |                 |                    | Peripheral       | Media Routing<br>Domain |
| UQ.Desktop              | 5000.UQ.Desktop | CUCM_PG1           | CUCM_PG_1        | SocialMiner_Task        |
| UQ.Desktop              | 5001.UQ.Desktop | CUCM_PG2           | CUCM_PG_2        | SocialMiner_Task        |
| UQ.Desktop              | 5002.UQ.Desktop | CUCM_PG3           | CUCM_PG_3        | SocialMiner_Task        |
| UQ.Desktop              | 5003.UQ.Desktop | CUCM_PG4           | CUCM_PG_4        | SocialMiner_Task        |
| UQ.Desktop              | 5004.UQ.Desktop | CUCM_PG5           | CUCM_PG_5        | SocialMiner_Task        |
| UQ.Desktop              | 5005.UQ.Desktop | CUCM_PG6           | CUCM_PG_6        | SocialMiner_Task        |

## Media Class for Multi-Channel

| Name                                                           | Description                                       | Life | Start Timeout | Max Duration |
|----------------------------------------------------------------|---------------------------------------------------|------|---------------|--------------|
| Cisco_Chat                                                     | System provided media class<br>for Cisco chat     | 1200 | 30            | 28800        |
| Cisco_Facebook                                                 | System provided media class<br>for Cisco Facebook | 1200 | 30            | 28800        |
| Cisco_Push                                                     | System provided media class<br>for Cisco Push     | 1200 | 30            | 28800        |
| Cisco_RSS                                                      | System provided media class<br>for Cisco RSS      |      | 30            | 28800        |
| Cisco_Task                                                     | System provided media class<br>for Cisco Task     | 1200 | 30            | 28800        |
| Cisco_Twitter System provided media class<br>for Cisco Twitter |                                                   | 1200 | 30            | 28800        |
| Cisco_Voice                                                    | Default value for Cisco Voice                     | 0    | 0             | 0            |
| ECE_Chat                                                       | t -                                               |      | 30            | 28800        |
| ECE_Email                                                      | -                                                 | 300  | 30            | 28800        |
| ECE_Outbound                                                   | -                                                 | 300  | 30            | 28800        |

### **Media Routing Domain**

|                  | Interruptible | Calls in Queue<br>(Max) | Max per call type | Max time in queue |
|------------------|---------------|-------------------------|-------------------|-------------------|
| Cisco_BC         | Unchecked     | 5000                    | -                 | -                 |
| ECE_Email        | Checked       | 15000                   | -                 | -                 |
| ECE_Outbound     | Checked       | 5000                    | -                 | -                 |
| ECE_Chat         | Unchecked     | 5000                    | -                 | -                 |
| SocialMiner_Task | Unchecked     | -                       | -                 | -                 |
| Cisco_Voice      | Unchecked     | As per your requirement | -                 | -                 |

Note

Set the Max Per Call Type and Max Time in Queue values as per your requirement.

### **Expanded Call Variable List**

# 

Note ECC variables will not be enabled by default. Use Unified CCE Configuration manager tool to enable the required ECC variables under the Expanded Call Variable List.

| Name                         | Enabled | Persistent | Maximum<br>Length | Description                                                                                                    |
|------------------------------|---------|------------|-------------------|----------------------------------------------------------------------------------------------------|
| user.CourtesyCallbackEnabled | FALSE   | FALSE      | 1                 | Determines if Courtesy Callback is offered to a caller.                                                                                                    |
| user.cvp_server_info         | FALSE   | FALSE      | 15                | Used by Unified CVP to send the IP address of the Call Server sending the request to Unified CCE.                                                                                                    |
| user.microapp.app_media_lib  | FALSE   | FALSE      | 210               | Directory for all application-specific<br>media files and grammar files. The<br>bypasses the user. When writing a<br>URL path, microapp.app_media_lib<br>and<br>user.microapp.locale are the ECC<br>variables. |

I

| Name                        | Enabled | Persistent | Maximum<br>Length | Description                                                                                                    |
|-----------------------------|---------|------------|-------------------|----------------------------------------------------------------------------------------------------|
| user.microapp.caller_input  | FALSE   | FALSE      | 210               | Storage area for an ASR input that is<br>collected from Get Speech.NoteGet Speech results are<br>written to the ECC<br>variable. Results from<br>                                                                                                    |
|                             |         |            |                   | microapplications are<br>written to the CED.                                                                                                    |
| user.microapp.currency      | FALSE   | FALSE      | 6                 | Currency type.                                                                                                    |
| user.microapp.error_code    | FALSE   | FALSE      | 2                 | Error status code returned from<br>Unified CVP to Unified CCE when<br>the Run Script Result is False.                                                                                                    |
| user.microapp.FromExtVXML   | FALSE   | FALSE      | 60                | This variable array returns<br>information from the external<br>VoiceXML file. Must be configured<br>as array variables, not Scalar<br>Variables, and array length set to 4.                                                                                        |
| user.microapp.input_type    | FALSE   | FALSE      | 1                 | Specifies the type of input that is<br>allowed. Valid contents are:<br>D(DTMF) and B (Both DTMF and<br>Voice). B is the default. If you are not<br>using an ASR, set this variable to D.<br>If you are using an ASR, you can set<br>this variable to either D or B. |
| user.microapp.locale        | FALSE   | FALSE      | 5                 | Combination of language and country that defines the grammar and prompt set to use.                                                                                                    |
| user.microapp.metadata      | FALSE   | FALSE      | 62                | Following the Menu (M), Get Data<br>(GD) and Get Speech (GS)<br>micro-applications, Unified CVP now<br>returns information about the<br>execution of that micro-application.                                                                                        |
| user.microapp.play_data     | FALSE   | FALSE      | 40                | Default storage area for data for Play<br>Data micro-applications.                                                                                                    |
| user.microapp.sys_media_lib | FALSE   | FALSE      | 10                | Directory for all systems media files,<br>such as individual digits, months,<br>default error messages, and so forth.                                                                                                    |
| user.microapp.ToExtVXML     | FALSE   | FALSE      | 60                | This variable array sends information<br>to the external VoiceXML file. Must<br>be configured as Array variables, not<br>Scalar Variables and array length set<br>to 4.                                                                                             |

I

| Name                           | Enabled | Persistent | Maximum<br>Length | Description                                                                                                    |
|--------------------------------|---------|------------|-------------------|----------------------------------------------------------------------------------------------------|
| user.microapp.UseVXMLParams    | FALSE   | FALSE      | 1                 | Specifies the manner in which you pass the information to the external VoiceXML.                                |
| user.microapp.isPostCallSurvey | FALSE   | FALSE      | 1                 | Used to determine if post call survey<br>should be offered to a caller after the<br>agent disconnects the call. |
| user.ece.activity.id           | FALSE   | FALSE      | 30                | Needed for all types of WIM and EIM activities.                                                                 |
| user.ece.customer.name         | FALSE   | FALSE      | 30                | Needed for chat, callback, and delayed callback activities.                                                     |
| user.media.id                  | FALSE   | FALSE      | 36                | A number identifying a call to the<br>Unified CCE Service, optionally, the<br>H.323 Service.                    |
| user.microapp.grammar_choices  | FALSE   | FALSE      | 210               | Specifies the ASR choices that a caller<br>can input for the Get Speech<br>micro-application.                   |
| user.microapp.inline_tts       | FALSE   | FALSE      | 210               | Specifies the text for inline Text To Speech (TTS).                                                             |
| user.microapp.media_server     | FALSE   | FALSE      | 60                | Root of the URL for all media files<br>and external grammar files used in the<br>script.                        |
| user.microapp.override_cli     | FALSE   | FALSE      | 200               | Used by the system to override the CLI field on outgoing transfers.                                             |
| user.microapp.pd_tts           | FALSE   | FALSE      | 1                 | Specifies whether Unifies Text To<br>Speech or media files must be played<br>to the caller.                     |

### **System Information**

- Expanded Call Context: Enabled
- Minimum Correlation number: 1001
- Maximum Correlation number: 9999
- Retain script versions:5

### **Agent Targeting Rule**

| Attribute  |                                                     |
|------------|-----------------------------------------------------|
| Name       | AgentExtension1, AgentExtension2<br>AgentExtension6 |
| Peripheral | CUCM_PG_1, CUCM_PG_2 CUCM_PG_6                      |

| Attribute                 |                        |  |
|---------------------------|------------------------|--|
| Rule Type Agent Extension | Agent Extension        |  |
| Routing Client            | All routing clients    |  |
| Extension Range           | 000 - 999              |  |
|                           | 0000 - 9999            |  |
|                           | 00000 - 99999          |  |
|                           | 000000 - 999999        |  |
|                           | 0000000 - 9999999      |  |
|                           | 0000000 - 99999999     |  |
|                           | 00000000 - 999999999   |  |
|                           | 000000000 - 9999999999 |  |

### **Outbound Dialer**

| SIP Dialer Name | Enable | Unified CCE<br>Pheripheral Name | Hangup Delay (1 -<br>10) | Port Throttle |
|-----------------|--------|---------------------------------|--------------------------|---------------|
| SIP_DIALER1     | Yes    | CUCM_PG_1                       | 1 sec                    | 10.0          |
| SIP_DIALER2     | Yes    | CUCM_PG_2                       | 1 sec                    | 10.0          |
| SIP_DIALER3     | Yes    | CUCM_PG_3                       | 1 sec                    | 10.0          |
| SIP_DIALER4     | Yes    | CUCM_PG_4                       | 1 sec                    | 10.0          |
| SIP_DIALER5     | Yes    | CUCM_PG_5                       | 1 sec                    | 10.0          |
| SIP_DIALER6     | Yes    | CUCM_PG_6                       | 1 sec                    | 10.0          |

## **Base Configuration Parameters for 24000 Agent Deployment**

## **Unified CCE Instance Explorer**

| Name       | Туре     | Network VRU     |
|------------|----------|-----------------|
| HCS for CC | Standard | CVP_Network_VRU |

## Agent Desk Settings List

| Name                        | Ring No Answer Time | Logout Non-activity Time | Maximum Wrap Up Time |
|-----------------------------|---------------------|--------------------------|----------------------|
| Default_Agent_Desk_Settings | null                | null                     | 7200                 |

## **PG Explorer**

| Peripheral Gateway                   | Type of PIM | Routing Client Names |  |
|--------------------------------------|-------------|----------------------|--|
| Unified CommunicationManager<br>PG1  | CUCM        | CUCMPG1              |  |
| Unified CommunicationManager<br>PG2  | CUCM        | CUCMPG2              |  |
| Unified CommunicationManager<br>PG3  | CUCM        | CUCMPG3              |  |
| Unified CommunicationManager<br>PG4  | CUCM        | CUCMPG4              |  |
| Unified CommunicationManager<br>PG5  | CUCM        | CUCMPG5              |  |
| Unified CommunicationManager<br>PG6  | CUCM        | CUCMPG6              |  |
| Unified CommunicationManager<br>PG7  | CUCM        | CUCMPG7              |  |
| Unified CommunicationManager<br>PG8  | CUCM        | CUCMPG8              |  |
| Unified CommunicationManager<br>PG9  | CUCM        | CUCMPG9              |  |
| Unified CommunicationManager<br>PG10 | CUCM        | CUCMPG10             |  |
| Unified CommunicationManager<br>PG11 | CUCM        | CUCMPG11             |  |
| Unified CommunicationManager<br>PG12 | CUCM        | CUCMPG12             |  |
| Unified Voice Response (VRU)<br>PG1  | VRU         | CVPRC01 and CVPRC02  |  |
| Unified Voice Response (VRU)<br>PG2  | VRU         | CVPRC03 and CVPRC04  |  |
| Unified Voice Response (VRU)<br>PG3  | VRU         | CVPRC05 and CVPRC06  |  |
| Unified Voice Response (VRU)<br>PG4  | VRU         | CVPRC07 and CVPRC08  |  |
| Unified Voice Response (VRU)<br>PG5  | VRU         | CVPRC09 and CVPRC10  |  |

| Peripheral Gateway                   | Type of PIM  | Routing Client Names |
|--------------------------------------|--------------|----------------------|
| Unified Voice Response (VRU)<br>PG6  | VRU          | CVPRC11 and CVPRC12  |
| Unified Voice Response (VRU)<br>PG7  | VRU          | CVPRC13 and CVPRC15  |
| Unified Voice Response (VRU)<br>PG8  | VRU          | CVPRC15 and CVPRC16  |
| Unified Voice Response (VRU)<br>PG9  | VRU          | CVPRC17 and CVPRC18  |
| Unified Voice Response (VRU)<br>PG10 | VRU          | CVPRC19 and CVPRC20  |
| Unified Voice Response (VRU)<br>PG11 | VRU          | CVPRC21 and CVPRC22  |
| Unified Voice Response (VRU)<br>PG12 | VRU          | CVPRC23 and CVPRC24  |
| Media Routing (MR) PG 1              | MediaRouting | Multichannel1        |
|                                      | MediaRouting | Outbound1            |
|                                      | MediaRouting | SocialMiner1         |
| Media Routing (MR) PG 2              | MediaRouting | Multichannel2        |
|                                      | MediaRouting | Outbound2            |
|                                      | MediaRouting | SocialMiner2         |
| Media Routing (MR) PG 3              | MediaRouting | Multichannel3        |
|                                      | MediaRouting | Outbound3            |
|                                      | MediaRouting | SocialMiner3         |
| Media Routing (MR) PG 4              | MediaRouting | Multichannel4        |
|                                      | MediaRouting | Outbound4            |
|                                      | MediaRouting | SocialMiner4         |
| Media Routing (MR) PG 5              | MediaRouting | Multichannel5        |
|                                      | MediaRouting | Outbound5            |
|                                      | MediaRouting | SocialMiner5         |
|                                      |              |                      |

| Peripheral Gateway       | Type of PIM  | Routing Client Names |
|--------------------------|--------------|----------------------|
| Media Routing (MR) PG 6  | MediaRouting | Multichannel6        |
|                          | MediaRouting | Outbound6            |
|                          | MediaRouting | SocialMiner6         |
| Media Routing (MR) PG 7  | MediaRouting | Multichannel7        |
|                          | MediaRouting | Outbound7            |
|                          | MediaRouting | SocialMiner7         |
| Media Routing (MR) PG 8  | MediaRouting | Multichannel8        |
|                          | MediaRouting | Outbound8            |
|                          | MediaRouting | SocialMiner8         |
| Media Routing (MR) PG 9  | MediaRouting | Multichannel9        |
|                          | MediaRouting | SocialMiner9         |
|                          | MediaRouting | Outbound9            |
| Media Routing (MR) PG 10 | MediaRouting | Multichannel10       |
|                          | MediaRouting | Outbound10           |
|                          | MediaRouting | SocialMiner10        |
| Media Routing (MR) PG 11 | MediaRouting | Multichannel11       |
|                          | MediaRouting | Outbound11           |
|                          | MediaRouting | SocialMiner11        |
| Media Routing (MR) PG 12 | MediaRouting | Multichannel12       |
|                          | MediaRouting | Outbound12           |
|                          | MediaRouting | SocialMiner12        |

## **Network VRU Explorer**

| Name            | Туре    | Network VRU Label | Routing Client Name             |
|-----------------|---------|-------------------|---------------------------------|
| CVP Network VRU | Type 10 | 777777777         | CVPRC01, CVPRC02<br>CVPRC24     |
|                 |         | 8881111000        | CUCMPG1,<br>CUCMPG2<br>CUCMPG12 |

| Name                 | Туре   | Network VRU Label | Routing Client Name                   |
|----------------------|--------|-------------------|---------------------------------------|
|                      |        | 6661111000        | Outbound1,<br>Outbound2<br>Outbound12 |
| MR_Network_VRU_Type2 | Type 2 | -                 | -                                     |

### **Network VRU Mapping**

- All Unified CVP routing clients are mapped to CVP\_Network\_VRU of Type10. This is displayed in the Advanced tab of the PG Explorer.
- All Media Routing clients are mapped to **MR\_Network\_VRU\_Type2** of **Type2**. This is displayed in the **Advanced** tab of the PG Explorer.

| Name                             | Network VRU     | VRU Script Name                  | Time              | Configuration              | Customer      | Interruptible | Override  |
|----------------------------------|-----------------|----------------------------------|-------------------|----------------------------|---------------|---------------|-----------|
|                                  |                 |                                  | out               | Parameter                  |               |               |           |
|                                  |                 |                                  | (Sec)             |                            |               |               |           |
| Name                             | Network VRU     | VRU Script Name                  | Time out<br>(Sec) | Configuration<br>Parameter | Customer      | Interruptible | Override  |
| Greeting SubMenu                 | Type 10 CVP VRU | M,<br>press1-<br>press2-press3,A | 180               | 1-3                        | HCS for<br>CC | Checked       | Unchecked |
| Greeting<br>_Not_Found           | Type10 CVP VRU  | PM, no _greeting<br>_recorded, A | 180               | Y                          | HCS for<br>CC | Checked       | Unchecked |
| GreetingReview                   | Type10 CVP VRU  | PM,-a,A                          | 180               | Y                          | HCS for<br>CC | Checked       | Unchecked |
| T10_GS_AUDIUM                    | Type 10 CVP VRU | GS,Server,V, FTP                 | 180               | ,,,,,,Y                    | HCS for<br>CC | Checked       | Unchecked |
| CIMExternal<br>ApplicationScript | Type 2 MR VRU   | CIMExternal<br>ApplicationScript | 180               | -                          | HCS for<br>CC | Unchecked     | Unchecked |
| VXML_Server                      | Type 10 CVP VRU | GS, Server, V                    | 180               | _                          | HCS for<br>CC | Unchecked     | Unchecked |
| VXML_Server_<br>Interruptible    | Type 10 CVP VRU | GS, Server, V,<br>interrupt      | 9000              | _                          | HCS for<br>CC | Checked       | Unchecked |
| VXML_Server_<br>Noninterruptible | Type 10 CVP VRU | GS,<br>Server, V,<br>nointerrupt | 9000              | _                          | HCS for<br>CC | Unchecked     | Unchecked |
| AgentGreeting                    | Type 10 CVP VRU | PM, -a                           | 180               | none                       | HCS for<br>CC | Unchecked     | Unchecked |

### **Network VRU Script List**

| Name                    | Network VRU     | VRU Script Name                    | Time  | Configuration | Customer      | Interruptible | Override  |
|-------------------------|-----------------|------------------------------------|-------|---------------|---------------|---------------|-----------|
|                         |                 |                                    | out   | Parameter     |               |               |           |
|                         |                 |                                    | (Sec) |               |               |               |           |
| GreetingMenu<br>_1_to_9 | Type 10 CVP VRU | M, press _1_thru_9<br>_greeting, A | 180   | 1-9           | HCS for<br>CC | Checked       | Unchecked |

## **Application Instance List**

| Application<br>Instance | Name         | Application Type | Permission Level | Application Key |
|-------------------------|--------------|------------------|------------------|-----------------|
| Multichannel            | MultiChannel | Other            | Full read/write  | cisco123        |
| CCDM                    | CCDM         | Cisco Voice      | Full read/write  | cisco123        |

## Application Path 24K

| Application<br>Instance | Name            | Peripheral Gateway | Application Path |                         |
|-------------------------|-----------------|--------------------|------------------|-------------------------|
|                         |                 |                    | Peripheral       | Media Routing<br>Domain |
| UQ.Desktop              | 5000.UQ.Desktop | CUCM_PG1           | CUCM_PG_1        | SocialMiner_Task        |
| UQ.Desktop              | 5001.UQ.Desktop | CUCM_PG2           | CUCM_PG_2        | SocialMiner_Task        |
| UQ.Desktop              | 5002.UQ.Desktop | CUCM_PG3           | CUCM_PG_3        | SocialMiner_Task        |
| UQ.Desktop              | 5003.UQ.Desktop | CUCM_PG4           | CUCM_PG_4        | SocialMiner_Task        |
| UQ.Desktop              | 5004.UQ.Desktop | CUCM_PG5           | CUCM_PG_5        | SocialMiner_Task        |
| UQ.Desktop              | 5005.UQ.Desktop | CUCM_PG6           | CUCM_PG_6        | SocialMiner_Task        |
| UQ.Desktop              | 5006.UQ.Desktop | CUCM_PG7           | CUCM_PG_7        | SocialMiner_Task        |
| UQ.Desktop              | 5007.UQ.Desktop | CUCM_PG8           | CUCM_PG_8        | SocialMiner_Task        |
| UQ.Desktop              | 5008.UQ.Desktop | CUCM_PG9           | CUCM_PG_9        | SocialMiner_Task        |
| UQ.Desktop              | 5009.UQ.Desktop | CUCM_PG10          | CUCM_PG_10       | SocialMiner_Task        |
| UQ.Desktop              | 5010.UQ.Desktop | CUCM_PG11          | CUCM_PG_11       | SocialMiner_Task        |
| UQ.Desktop              | 5011.UQ.Desktop | CUCM_PG12          | CUCM_PG_12       | SocialMiner_Task        |

## **Expanded Call Variable List**

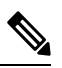

**Note** ECC variables will not be enabled by default. Use Unified CCE Configuration manager tool to enable the required ECC variables under the **Expanded Call Variable List**.

| Name                         | Enabled | Persistent | Maximum<br>Length | Description                                                                                                    |
|------------------------------|---------|------------|-------------------|----------------------------------------------------------------------------------------------------|
| user.CourtesyCallbackEnabled | FALSE   | FALSE      | 1                 | Determines if Courtesy Callback is offered to a caller.                                                                                                    |
| user.cvp_server_info         | FALSE   | FALSE      | 15                | Used by Unified CVP to send the IP<br>address of the Call Server sending the<br>request to Unified CCE.                                                                                                    |
| user.microapp.app_media_lib  | FALSE   | FALSE      | 210               | Directory for all application-specific<br>media files and grammar files. The<br>bypasses the user. When writing a<br>URL path, microapp.app_media_lib<br>and                                                                                                    |
|                              |         |            |                   | user.microapp.locale are the ECC variables.                                                                                                    |
| user.microapp.caller_input   | FALSE   | FALSE      | 210               | Storage area for an ASR input that is collected from Get Speech.                                                                                                    |
|                              |         |            |                   | Note Get Speech results are                                                                                                    |
|                              |         |            |                   | written to the ECC variable. Results<br>from Get Digits or Menu<br>microapplications are written to the<br>CED.                                                                                                    |
| user.microapp.currency       | FALSE   | FALSE      | 6                 | Currency type.                                                                                                    |
| user.microapp.error_code     | FALSE   | FALSE      | 2                 | Error status code returned from<br>Unified CVP to Unified CCE when<br>the Run Script Result is False.                                                                                                    |
| user.microapp.FromExtVXML    | FALSE   | FALSE      | 60                | This variable array returns<br>information from the external<br>VoiceXML file. Must be configured<br>as array variables, not Scalar<br>Variables, and array length set to 4.                                                                                        |
| user.microapp.input_type     | FALSE   | FALSE      | 1                 | Specifies the type of input that is<br>allowed. Valid contents are:<br>D(DTMF) and B (Both DTMF and<br>Voice). B is the default. If you are not<br>using an ASR, set this variable to D.<br>If you are using an ASR, you can set<br>this variable to either D or B. |

| Name                          | Enabled | Persistent | Maximum<br>Length | Description                                                                                                    |
|-------------------------------|---------|------------|-------------------|----------------------------------------------------------------------------------------------------|
| user.microapp.locale          | FALSE   | FALSE      | 5                 | Combination of language and country that defines the grammar and prompt set to use.                                                                                          |
| user.microapp.metadata        | FALSE   | FALSE      | 62                | Following the Menu (M), Get Data<br>(GD) and Get Speech (GS)<br>micro-applications, Unified CVP now<br>returns information about the<br>execution of that micro-application. |
| user.microapp.play_data       | FALSE   | FALSE      | 40                | Default storage area for data for Play<br>Data micro-applications.                                                                                                    |
| user.microapp.inline_tts      | FALSE   | FALSE      | 210               | Specifies the text for inline Text To Speech (TTS).                                                                                                    |
| user.microapp.media_server    | FALSE   | FALSE      | 60                | Root of the URL for all media files<br>and external grammar files used in the<br>script.                                                                                     |
| user.microapp.override_cli    | FALSE   | FALSE      | 200               | Used by the system to override the CLI field on outgoing transfers.                                                                                                    |
| user.microapp.pd_tts          | FALSE   | FALSE      | 1                 | Specifies whether Unifies Text To<br>Speech or media files must be played<br>to the caller.                                                                                  |
| user.ece.activity.id          | FALSE   | FALSE      | 30                | Needed for all types of WIM and EIM activities.                                                                                                    |
| user.ece.customer.name        | FALSE   | FALSE      | 30                | Needed for chat, callback, and delayed callback activities.                                                                                                    |
| user.media.id                 | FALSE   | FALSE      | 36                | A number identifying a call to the<br>Unified CCE Service, optionally, the<br>H.323 Service.                                                                                 |
| user.microapp.grammar_choices | FALSE   | FALSE      | 210               | Specifies the ASR choices that a caller<br>can input for the Get Speech<br>micro-application.                                                                                |

### **Media Class for Multi-Channel**

| Name           | Description                                       | Life | Start Timeout | Max Duration |
|----------------|---------------------------------------------------|------|---------------|--------------|
| Cisco_Chat     | System provided media class<br>for Cisco chat     | 1200 | 30            | 28800        |
| Cisco_Facebook | System provided media class<br>for Cisco Facebook | 1200 | 30            | 28800        |
| Cisco_Push     | System provided media class<br>for Cisco Push     | 1200 | 30            | 28800        |

| Name          | Description                                      | Life | Start Timeout | Max Duration |
|---------------|--------------------------------------------------|------|---------------|--------------|
| Cisco_RSS     | System provided media class<br>for Cisco RSS     | 1200 | 30            | 28800        |
| Cisco_Task    | System provided media class<br>for Cisco Task    | 1200 | 30            | 28800        |
| Cisco_Twitter | System provided media class<br>for Cisco Twitter | 1200 | 30            | 28800        |
| Cisco_Voice   | Default value for Cisco Voice                    | 0    | 0             | 0            |
| ECE_Chat      | -                                                | 300  | 30            | 28800        |
| ECE_Email     | -                                                | 300  | 30            | 28800        |
| ECE_Outbound  | -                                                | 300  | 30            | 28800        |

## **Media Routing Domain**

|                  | Interruptible | Calls in Queue<br>(Max) | Max per call type | Max time in queue |
|------------------|---------------|-------------------------|-------------------|-------------------|
| Cisco_BC         | Unchecked     | 5000                    | -                 | -                 |
| ECE_Email        | Checked       | 15000                   | -                 | -                 |
| ECE_Outbound     | Checked       | 5000                    | -                 | -                 |
| ECE_Chat         | Unchecked     | 5000                    | -                 | -                 |
| SocialMiner_Task | Unchecked     | -                       | -                 | -                 |
| Cisco_Voice      | Unchecked     | As per your requirement | -                 | -                 |

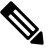

Note

Set the Max Per Call Type and Max Time in Queue values as per your requirement.

## **System Information**

- Expanded Call Context: Enabled
- Minimum Correlation number: 1001
- Maximum Correlation number: 9999
- Retain script versions:5

### **Agent Targeting Rule**

| Attribute                 |                                                     |
|---------------------------|-----------------------------------------------------|
| Name                      | AgentExtension1, AgentExtension2<br>AgentExtension6 |
| Peripheral                | CUCM_PG_1, CUCM_PG_2 CUCM_PG_12                     |
| Rule Type Agent Extension | Agent Extension                                     |
| Routing Client            | All routing clients                                 |
| Extension Range           | 000 - 999                                           |
|                           | 0000 - 9999                                         |
|                           | 00000 - 99999                                       |
|                           | 000000 - 999999                                     |
|                           | 0000000 - 99999999                                  |
|                           | 0000000 - 99999999                                  |
|                           | 00000000 - 999999999                                |
|                           | 000000000 - 9999999999                              |

### **Outbound Dialer**

| SIP Dialer Name | Enable | Unified CCE<br>Pheripheral Name | Hangup Delay (1 -<br>10) | Port Throttle |
|-----------------|--------|---------------------------------|--------------------------|---------------|
| SIP_DIALER1     | Yes    | CUCM_PG_1                       | 1 sec                    | 15.0          |
| SIP_DIALER2     | Yes    | CUCM_PG_2                       | 1 sec                    | 15.0          |
| SIP_DIALER3     | Yes    | CUCM_PG_3                       | 1 sec                    | 15.0          |
| SIP_DIALER4     | Yes    | CUCM_PG_4                       | 1 sec                    | 15.0          |
| SIP_DIALER5     | Yes    | CUCM_PG_5                       | 1 sec                    | 15.0          |
| SIP_DIALER6     | Yes    | CUCM_PG_6                       | 1 sec                    | 15.0          |

# **Base Configuration Parameters for Small Contact Center Agent Deployment**

## **Unified CCE Instance Explorer**

| Name       | Туре     | Network VRU     |
|------------|----------|-----------------|
| HCS for CC | Standard | CVP_Network_VRU |

### **Agent Desk Settings List**

| Name                        | Ring No Answer Time | Logout Non-activity Time | Maximum Wrap Up Time |
|-----------------------------|---------------------|--------------------------|----------------------|
| Default_Agent_Desk_Settings | null                | null                     | 7200                 |

### **PG Explorer**

| Peripheral Gateway                   | Type of PIM | Routing client Name |
|--------------------------------------|-------------|---------------------|
| Unified Communication Manager<br>PG1 | CUCM        | CUCMPG1             |
| Unified Voice Response (VRU) PG      | VRU         | CVPRC01             |
|                                      | VRU         | CVPRC02             |
|                                      | VRU         | CVPRC03             |
|                                      | VRU         | CVPRC04             |

### **Network VRU Explorer**

| Name            | Туре    | Network VRU Label | Routing Client Name |
|-----------------|---------|-------------------|---------------------|
| CVP Network VRU | Type 10 | 7777777777        | CVPRC01             |
|                 |         | 7777777777        | CVPRC02             |
|                 |         | 7777777777        | CVPRC03             |
|                 |         | 7777777777        | CVPRC04             |
|                 |         | 8881111000        | CUCMPG1             |
| MR_Network_VRU  | Type 2  | -                 | -                   |

### **Network VRU Mapping**

All Unified CVP routing clients are mapped to **CVP\_Network\_VRU** of **Type10**. This is displayed in the **Advanced** tab of the PG Explorer.

### **Network VRU Script List**

| Name                          | Network VRU     | VRU Script Name             | Time  | Configuration | Customer      | Interruptible | Override  |
|-------------------------------|-----------------|-----------------------------|-------|---------------|---------------|---------------|-----------|
|                               |                 |                             | out   | Parameter     |               |               |           |
|                               |                 |                             | (Sec) |               |               |               |           |
| VXML_Server                   | Type 10 CVP VRU | GS, Server, V               | 180   | _             | HCS for<br>CC | Unchecked     | Unchecked |
| VXML_Server_<br>Interruptible | Type 10 CVP VRU | GS, Server, V,<br>interrupt | 9000  |               | HCS for<br>CC | Checked       | Unchecked |

| Name                             | Network VRU     | VRU Script Name                       | Time  | Configuration | Customer      | Interruptible | Override  |
|----------------------------------|-----------------|---------------------------------------|-------|---------------|---------------|---------------|-----------|
|                                  |                 |                                       | out   | Parameter     |               |               |           |
|                                  |                 |                                       | (Sec) |               |               |               |           |
| VXML_Server_<br>Noninterruptible | Type 10 CVP VRU | GS,<br>Server, V ,<br>nointerrupt     | 9000  |               | HCS for<br>CC | Unchecked     | Unchecked |
| AgentGreeting                    | Type 10 CVP VRU | РМ, -а                                | 180   | none          | HCS for<br>CC | Unchecked     | Unchecked |
| GreetingMenu<br>_1_to_9          | Type 10 CVP VRU | M, press<br>_1_thru_9<br>_greeting, A | 180   | 1-9           | HCS for<br>CC | Checked       | Unchecked |
| Greeting<br>SubMenu              | Type 10 CVP VRU | M,<br>press1-<br>press2-press3,A      | 180   | 1-3           | HCS for<br>CC | Checked       | Unchecked |
| Greeting<br>_Not_Found           | Type10 CVP VRU  | PM, no<br>_greeting<br>_recorded, A   | 180   | Y             | HCS for<br>CC | Checked       | Unchecked |
| GreetingReview                   | Type10 CVP VRU  | PM,-a,A                               | 180   | Y             | HCS for<br>CC | Checked       | Unchecked |
| T10_GS_AUDIUM                    | Type 10 CVP VRU | GS,Server,V, FTP                      | 180   | ,,,,,,Y       | HCS for<br>CC | Checked       | Unchecked |
| CIMExternal<br>ApplicationScript | Type 2 MR VRU   | CIMExternal<br>ApplicationScript      | 180   | -             | HCS for<br>CC | Unchecked     | Unchecked |

## **Application Instance List**

| Application<br>Instance | Name         | Application Type | Permission Level | Application Key |
|-------------------------|--------------|------------------|------------------|-----------------|
| Multichannel            | MultiChannel | Other            | Full read/write  | cisco123        |
| ССДМ                    | CCDM         | Cisco Voice      | Full read/write  | cisco123        |

## **Application Path**

| Application<br>Instance | Name            | Peripheral Gateway | Application Path me | mbers                   |
|-------------------------|-----------------|--------------------|---------------------|-------------------------|
| UQ.Desktop              | 5000.UQ.Desktop | CUCM_PG            | Peripheral          | Media Routing<br>Domain |
|                         |                 |                    | CUCM_PG_1           | SocialMiner_Task        |

### **Media Class for Multi-Channel**

| Name           | Description                                       | Life | Start Timeout | Max Duration |
|----------------|---------------------------------------------------|------|---------------|--------------|
| Cisco_Chat     | System provided media class<br>for Cisco chat     | 1200 | 30            | 28800        |
| Cisco_Facebook | System provided media class<br>for Cisco Facebook | 1200 | 30            | 28800        |
| Cisco_Push     | System provided media class<br>for Cisco Push     | 1200 | 30            | 28800        |
| Cisco_RSS      | System provided media class<br>for Cisco RSS      | 1200 | 30            | 28800        |
| Cisco_Task     | System provided media class<br>for Cisco Task     | 1200 | 30            | 28800        |
| Cisco_Twitter  | System provided media class<br>for Cisco Twitter  | 1200 | 30            | 28800        |
| Cisco_Voice    | Default value for Cisco Voice                     | 0    | 0             | 0            |
| ECE_Chat       | -                                                 | 300  | 30            | 28800        |
| ECE_Email      | -                                                 | 300  | 30            | 28800        |
| ECE_Outbound   | -                                                 | 300  | 30            | 28800        |

## Media Routing Domain

|                  | Interruptible | Calls in Queue<br>(Max) | Max per call type | Max time in queue |
|------------------|---------------|-------------------------|-------------------|-------------------|
| Cisco_BC         | Unchecked     | 5000                    | -                 | -                 |
| ECE_Email        | Checked       | 15000                   | -                 | -                 |
| ECE_Outbound     | Checked       | 5000                    | -                 | -                 |
| ECE_Chat         | Unchecked     | 5000                    | -                 | -                 |
| SocialMiner_Task | Unchecked     | -                       | -                 | -                 |

|             | Interruptible | Calls in Queue<br>(Max) | Max per call type | Max time in queue |
|-------------|---------------|-------------------------|-------------------|-------------------|
| Cisco_Voice | Unchecked     | As per your requirement | -                 | -                 |

Note

Set the Max Per Call Type and Max Time in Queue values as per your requirement.

### **Expanded Call Variable List**

# 

**Note** ECC variables will not be enabled by default. Use Unified CCE Configuration manager tool to enable the required ECC variables under the **Expanded Call Variable List**.

| Name                         | Enabled | Persistent | Maximum<br>Length | Description                                                                                                    |
|------------------------------|---------|------------|-------------------|----------------------------------------------------------------------------------------------------|
| user.CourtesyCallbackEnabled | FALSE   | FALSE      | 1                 | Determines if Courtesy Callback is offered to a caller.                                                                                                    |
| user.cvp_server_info         | FALSE   | FALSE      | 15                | Used by Unified CVP to send the IP address of the Call Server sending the request to Unified CCE.                                                                                                    |
| user.microapp.app_media_lib  | FALSE   | FALSE      | 210               | Directory for all application-specific<br>media files and grammar files. The<br>bypasses the user. When writing a<br>URL path, microapp.app_media_lib<br>and<br>user.microapp.locale are the ECC<br>variables.      |
| user.microapp.caller_input   | FALSE   | FALSE      | 210               | Storage area for an ASR input that is<br>collected from Get Speech.NoteGet Speech results are<br>written to the ECC<br>variable. Results from<br>Get Digits or Menu<br>microapplications are<br>written to the CED. |
| user.microapp.currency       | FALSE   | FALSE      | 6                 | Currency type.                                                                                                    |
| user.microapp.error_code     | FALSE   | FALSE      | 2                 | Error status code returned from<br>Unified CVP to Unified CCE when<br>the Run Script Result is False.                                                                                                    |

| Name                           | Enabled | Persistent | Maximum<br>Length | Description                                                                                                    |
|--------------------------------|---------|------------|-------------------|----------------------------------------------------------------------------------------------------|
| user.microapp.FromExtVXML      | FALSE   | FALSE      | 60                | This variable array returns<br>information from the external<br>VoiceXML file. Must be configured<br>as array variables, not Scalar<br>Variables, and array length set to 4.                                                                                        |
| user.microapp.input_type       | FALSE   | FALSE      | 1                 | Specifies the type of input that is<br>allowed. Valid contents are:<br>D(DTMF) and B (Both DTMF and<br>Voice). B is the default. If you are not<br>using an ASR, set this variable to D.<br>If you are using an ASR, you can set<br>this variable to either D or B. |
| user.microapp.locale           | FALSE   | FALSE      | 5                 | Combination of language and country that defines the grammar and prompt set to use.                                                                                                    |
| user.microapp.metadata         | FALSE   | FALSE      | 62                | Following the Menu (M), Get Data<br>(GD) and Get Speech (GS)<br>micro-applications, Unified CVP now<br>returns information about the<br>execution of that micro-application.                                                                                        |
| user.microapp.play_data        | FALSE   | FALSE      | 40                | Default storage area for data for Play<br>Data micro-applications.                                                                                                    |
| user.microapp.sys_media_lib    | FALSE   | FALSE      | 10                | Directory for all systems media files,<br>such as individual digits, months,<br>default error messages, and so forth.                                                                                                    |
| user.microapp.ToExtVXML        | FALSE   | FALSE      | 60                | This variable array sends information<br>to the external VoiceXML file. Must<br>be configured as Array variables, not<br>Scalar Variables and array length set<br>to 4.                                                                                             |
| user.microapp.UseVXMLParams    | FALSE   | FALSE      | 1                 | Specifies the manner in which you pass the information to the external VoiceXML.                                                                                                    |
| user.microapp.isPostCallSurvey | FALSE   | FALSE      | 1                 | Used to determine if post call survey<br>should be offered to a caller after the<br>agent disconnects the call.                                                                                                    |
| user.ece.activity.id           | FALSE   | FALSE      | 30                | Needed for all types of WIM and EIM activities.                                                                                                    |
| user.ece.customer.name         | FALSE   | FALSE      | 30                | Needed for chat, callback, and delayed callback activities.                                                                                                    |

| Name                          | Enabled | Persistent | Maximum<br>Length | Description                                                                                   |
|-------------------------------|---------|------------|-------------------|-----------------------------------------------------------------------------------------------|
| user.media.id                 | FALSE   | FALSE      | 36                | A number identifying a call to the<br>Unified CCE Service, optionally, the<br>H.323 Service.  |
| user.microapp.grammar_choices | FALSE   | FALSE      | 210               | Specifies the ASR choices that a caller<br>can input for the Get Speech<br>micro-application. |
| user.microapp.inline_tts      | FALSE   | FALSE      | 210               | Specifies the text for inline Text To Speech (TTS).                                           |
| user.microapp.media_server    | FALSE   | FALSE      | 60                | Root of the URL for all media files<br>and external grammar files used in the<br>script.      |
| user.microapp.override_cli    | FALSE   | FALSE      | 200               | Used by the system to override the CLI field on outgoing transfers.                           |
| user.microapp.pd_tts          | FALSE   | FALSE      | 1                 | Specifies whether Unifies Text To<br>Speech or media files must be played<br>to the caller.   |

## **System Information**

- Expanded Call Context: Enabled
- Minimum Correlation number: 1001
- Maximum Correlation number: 9999
- Retain script versions:5

## **Agent Targeting Rule**

| Attribute      |                     |  |
|----------------|---------------------|--|
| Name           | AgentExtensions     |  |
| Peripheral     | CUCM_PG_1           |  |
| Rule Type      | Agent Extension     |  |
| Routing Client | All routing clients |  |

| Attribute       |                        |  |
|-----------------|------------------------|--|
| Extension Range | 000 - 999              |  |
|                 | 0000 - 9999            |  |
|                 | 00000 - 99999          |  |
|                 | 000000 - 999999        |  |
|                 | 0000000 - 9999999      |  |
|                 | 00000000 - 99999999    |  |
|                 | 00000000 - 999999999   |  |
|                 | 000000000 - 9999999999 |  |

# **IOPS values for Unified Communication Manager**

The IOPS values for Unified Communication Manager are based on the BHCA values. These values may differs for the following scenarios:

- Software upgrades during business hours generate 800 to 1200 IOPS in addition to steady state IOPS.
- CDR/CMR using CDR Analysis and Reporting (CAR):
  - A Unified Communications Manager that sends CDR/CMR to the external billing server does not incur any additional IOPS.
  - CAR continuous loading results in around 300 IOPS average on the system.
  - Scheduled uploads are around 250 IOPS for Publisher VM only.
- Trace collection is 100 IOPS (occurs on all VMs for which tracing is enabled).
- Nightly backup (usually Publisher VM only) is 50 IOPS.

## **Mount ISO Files**

#### Upload ISO image to data store:

- 1. Select the host in the vSphere client and click **Configuration**. Then click **Storage** in the left panel.
- 2. Select the datastore that will hold the ISO file.
- 3. Right click and select Browse datastore.
- 4. Click the Upload icon and select Upload file.
- **5.** Browse to the location on your local drive where you saved the ISO file, and upload the ISO to the datastore.

#### Mount the ISO image:

1. Right-click the VM in the vSphere client and select Edit virtual machine settings.

- 2. Click Hardware and select CD|DVD Drive 1.
- 3. Check Connect at power on (Device status panel upper right).
- 4. Click the Datastore ISO File radio button and then click Browse.
- 5. Navigate to the data store where you uploaded the file.
- 6. Select the ISO file and click OK.

# Set Up NTP and Time Configuration at the Customer Site

Any domain controllers at the customer site must be configured to use NTP servers. The two ESXi host servers must point to the same NTP servers as the domain controllers. Additionally, you must review time configuration settings on the ESXi servers.

| Step 1 | To add an NTP server to the domain controller:                                                                |  |  |
|--------|----------------------------------------------------------------------------------------------------|--|--|
|        | a) Locate the Microsoft instructions on how to configure an authoritative time server in Windows Server.      |  |  |
|        | Public NTP servers are available on the Internet if you do not have one.                                      |  |  |
|        | b) Note down the IP address or domain name of the NTP server that you add.                                    |  |  |
| Step 2 | To point the ESXi core servers to the domain controller NTP servers:                                          |  |  |
|        | a) For each core server, click the <b>Configuration</b> tab.                                                  |  |  |
|        | b) Choose <b>Time Configuration &gt; Properties &gt; Options</b> .                                            |  |  |
|        | This opens a panel with two sections: General and NTP Settings.                                               |  |  |
|        | c) Click NTP Settings. Then click Add.                                                                        |  |  |
|        | d) Enter the IP address of the primary domain controller. Click <b>OK</b> . Click <b>Restart.</b>             |  |  |
| Step 3 | To set the startup policy for the NTP server(s):                                                              |  |  |
|        | a) Navigate to <b>Time Configuration</b> . Then select <b>Properties</b> .                                    |  |  |
|        | b) Check NTP Client Enabled.                                                                                  |  |  |
|        | c) Click <b>Options</b> .                                                                                     |  |  |
|        | d) Select Start. Click OK.                                                                                    |  |  |
| Step 4 | To review the time settings for the host servers:                                                             |  |  |
|        | a) Click the <b>Configuration</b> tab.                                                                        |  |  |
|        | b) In the Software panel, select <b>Time Configuration</b> , which shows the Date & Time and the NTP Servers. |  |  |
| Step 5 | To adjust the Date & Time if they are incorrect:                                                              |  |  |
|        | a) Click <b>Properties</b>                                                                                    |  |  |
|        | This opens the Time Configuration dialog box.                                                                 |  |  |
|        | b) Change the Time and Date fields. Then click <b>OK</b> .                                                    |  |  |

L

# **CCDM Logging and MaxSizeRollBackups**

This section refers to the CCDM Logging and MaxSizeRollBackups:

- Logging, on page 61
- MaxSizeRollBackups , on page 61

## Logging

Unified CCDM provides an extensive logging framework for each of the components of the system to aid troubleshooting in the event of a problem.

Logging trace levels are stored in the registry for each separate component and may be set to one of the four following values:

| Logging Level | Name  | Description                                                                                                    |
|---------------|-------|----------------------------------------------------------------------------------------------------|
| 0             | ERROR | This is the lowest level of logging. It will only log information relating to exceptions that occurred in the application.                                                                                     |
| 1             | WARN  | Warn provides ERROR level logging plus warnings raised for potential system issues.                                                                                                    |
| 2             | INFO  | Info is the default logging level. It provides ERROR and WARN as well as standard diagnostic information.                                                                                                    |
| 3             | DEBUG | Debug is the highest level of logging. It provides detailed information<br>of every operation that is performed. Debug logging has an adverse<br>effect on performance, its usage should be kept to a minimum. |

### Set Logging Level Using the Unified System CLI in the CCDM Server

Complete the following procedure to set logging level using the Unified System CLI in the CCDM server.

#### Procedure

| Step 1 | Navigate to Start > All Programs > Domain Manager > Unified System CLI |                                                              |  |  |
|--------|------------------------------------------------------------------------|--------------------------------------------------------------|--|--|
| Sten 2 | Enter the username (wsmadmin) and password for the wsmadmin user       |                                                              |  |  |
| Sten 3 | Enter the instance name (ontional) and click <b>Enter</b>              |                                                              |  |  |
| Sten 4 | Enter a debug level for example debug level ()                         |                                                              |  |  |
| otop i |                                                                        |                                                              |  |  |
|        | Note                                                                   | The value can be any logging level given in the table above. |  |  |

## **MaxSizeRollBackups**

MaxSizeRollBackups setting defines the number of log files per day to store before deleting them and creating a new one. This feature protects against a high volume of exceptions filling the disk in a short period of time.

MaxSizeRollBackups parameter is present in the configuration file for Application Server, Web, Data, Import Server services. Partitioning service, Provisioning service

# **Install and Configure Jabber for Windows**

- Install and Configure Jabber Client, on page 62
- Configure Jabber Using UCDM, on page 62

# **Install and Configure Jabber Client**

You can run the installation program manually to install a single instance of the client and specify connection settings in the **Manual setup and sign-in** window.

#### Procedure

| Step 1 | Launch CiscoJabberSetup.msi.<br>The installation program opens a window to guide you through the installation process.                                           |
|--------|----------------------------------------------------------------------------------------------------|
| Stop 2 | Select A count and Install to begin the installation                                                                                                    |
| Step Z | Select Accept and instant to begin the instantion.                                                                                                    |
| Step 3 | Check Launch Cisco Jabber and select Finish.                                                                                                    |
| Step 4 | Select Manual setup and sign-in.                                                                                                    |
| Step 5 | In Select your Account Type window check Cisco Communication Manager ( Phone capabilities only).                                                                 |
| Step 6 | In the Login server select: use the following servers and enter the details of <b>TFTP server</b> , <b>CTI server</b> and <b>CUCM server</b> . Click <b>Save</b> |
| Step 7 | Enter the User Name( the end user created in CUCM for jabber phone) and Password and sign in.                                                                    |

## **Configure Jabber Using UCDM**

### Add End User

| Step 1 | Log in as Provider / Customer Admin.                                            |
|--------|---------------------------------------------------------------------------------|
| Step 2 | Navigate to Location Administration > End Users.                                |
| Step 3 | Choose a Location from the drop-down list.                                      |
| Step 4 | Click Add.                                                                      |
| Step 5 | Enter Username, Password, Lastname and then, choose a Role from drop-down list. |
| Step 6 | Fill rest of the form with User Details and click Next.                         |
| Step 7 | Enter Phone Pin for the user.                                                   |
| Step 8 | Select Feature Group.                                                           |
| Step 9 | Select Access Profile, Security Profile, and Feature Display Policy.            |

Step 10 Click Add.

# **Migrate Agents and Supervisors to Single Sign-On Accounts**

| <b>(</b>                              |                                                                                                    |
|---------------------------------------|----------------------------------------------------------------------------------------------------|
| Important                             | Be aware that this release does not provide support for disabling SSO once it is enabled.                                                                                                    |
|                                       | Customers electing global hybrid mode to incrementally add SSO-enabled users may subsequently move to global enablement, or global enablement may be configured directly. However, the transition of hybrid mode to global off, of per-agent disablement while in hybrid mode, or of switching global on to global off is not supported at this time.                                                                                                    |
|                                       | Customers who attempt to disable SSO after enabling it may experience user account inconsistencies, such as cleared (pre-SSO) passwords, invalid passwords, and Cisco Unified Intelligence Center reporting issues for supervisor accounts introduced after SSO was enabled. For this reason, be sure to back up Logger databases using the Microsoft SQL Server Backup and Restore utility.                                                                                                    |
|                                       | Contact the Cisco TAC for questions or assistance.                                                                                                    |
| If y<br>SSO<br>it p                   | You are enabling SSO in an existing deployment, you can set the SSO state to hybrid to support a mix of O and non-SSO users. In hybrid mode, you can enable agents and supervisors selectively for SSO making ossible for you to transition your system to SSO in phases.                                                                                                    |
| Use<br>Mi<br>Job<br>SSe<br>sup<br>and | e the procedures in this section to migrate groups of agents and supervisors to SSO accounts using the SSO gration content file in the Unified CCE Administration Bulk Jobs tool. You use the Administration Bulk is tool to download a content file containing records for agents and supervisors who have not migrated to D accounts. You modify the content file locally to specify SSO usernames for the existing agents and vervisors. Using the Administration Bulk Jobs tool again, you upload the content file to update the agents I supervisors usernames; the users are also automatically enabled for SSO. |
| The<br>Aft<br>cor                     | e content file returns the first 12,000 agents and supervisors who have not been migrated to SSO accounts.<br>er you run the bulk job to update users from that group of records, you can download the SSO Migration<br>itent file again to update additional agent and supervisor records.                                                                                                    |
| If y                                  | you do not want to migrate a user, delete the row for that user.                                                                                                    |
| For<br>Ser                            | instructions on how to setup SSO for Agent or Supervisor login, see the Configure the Cisco Identity vice.                                                                                                    |
| ¢                                     |                                                                                                    |
| Important                             | While the Finesse agent is logged in, changing the login name prevents the agent from answering or placing calls. In this situation, the agent can still change between <i>ready</i> and <i>not_ready</i> state. This affects all active agents, independent of whether SSO is enabled or disabled. Should you need to modify a login name, do so only after the corresponding agent is logged out. Note too that SSO migration (moving a non-SSO agent to be SSO-enabled, by either hybrid mode or global SSO mode) should not be done when the agent is logged in.                                                   |

#### Procedure

- **Step 1** In Unified CCE Administration, navigate to Manage > Bulk Jobs.
- **Step 2** Download the SSO Migration bulk job content file.
  - a) Click **Templates.**

The Download Templates popup window opens.

- b) Click the Download icon for the SSO Migration template.
- c) Click **OK** to close the **Download Templates** popup window.

**Step 3** Enter the SSO usernames in the SSO Migration content file.

a) Open the template in Microsoft Excel. Update the **newUserName** field for the agents and supervisors whom you want to migrate to SSO accounts.

The content file for the SSO migration bulk job contains these fields:

| Field       | Required? | Description                                                                                                    |
|-------------|-----------|----------------------------------------------------------------------------------------------------|
| userName    | Yes       | The user's non-SSO username.                                                                                                    |
| firstName   | No        | The user's first name.                                                                                                    |
| lastName    | No        | The user's last name.                                                                                                    |
| newUserName | No        | The user's new SSO username. Enter up to 255 ASCII characters.<br>If you want to enable a user for SSO, but keep the current username,<br>leave <b>newUserName</b> blank, or copy the value of <b>userName</b> into<br><b>newUserName</b> . |

- b) Save the populated file locally.
- **Step 4** Create a bulk job to update the usernames in the database.
  - a) Click New to open the New Bulk Job window.
  - b) Enter an optional **Description** for the job.
  - c) In the Content File field, browse to the SSO Migration content file you completed.

The content file is validated before the bulk job is created.

d) Click Save.

The new bulk job appears in the list of bulk jobs. Optionally, click the bulk job to review the details and status for the bulk job. You can also download the log file for a bulk job.

When the bulk job completes, the agents and supervisors are enabled for SSO and their usernames are updated. You can open an individual user's record to see the changes.

**Step 5** Repeat this procedure, if needed, to migrate additional agents and supervisors to SSO usernames.

#### What to do next

After all of the agents and supervisors in your deployment are migrated to SSO accounts, you can enable SSO globally in your deployment.

# **Globally Disable Single Sign-On**

Follow these steps if you need to globally disable single sign-on from either SSO or Hybrid mode.

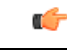

Important If you later want to migrate agents or supervisors from SSO-enabled to non-SSO:

 If you change a Cisco Unified Intelligence Center supervisor who was created as SSO-enabled to non-SSO, a new, non-SSO user account is created for the supervisor after the next user synchronization. The older, SSO-enabled supervisor account (in the format SSO\<loginname>) still exists in Cisco Unified Intelligence Center, however, and you must delete it. You must reconfigure the new, non-SSO supervisor user account (that matches the supervisor's SAM account name in Active Directory) in Cisco Unified Intelligence Center Administration Console to set up the supervisor's reports and permissions.

- Step 1 If the system is in SSO mode, change the SSO mode to Hybrid in the Unified CCE Administration Single Sign-On tool.
- **Step 2** Disable agents for SSO, and assign the agents new passwords. This step allows the agents to sign into Finesse.
- **Step 3** Disable supervisors for SSO. This step allows the supervisors to sign in to Unified CCE Administration to reskill agents.
- **Step 4** After you have updated all of the agent and supervisor records, change the SSO mode to **Non-SSO**.